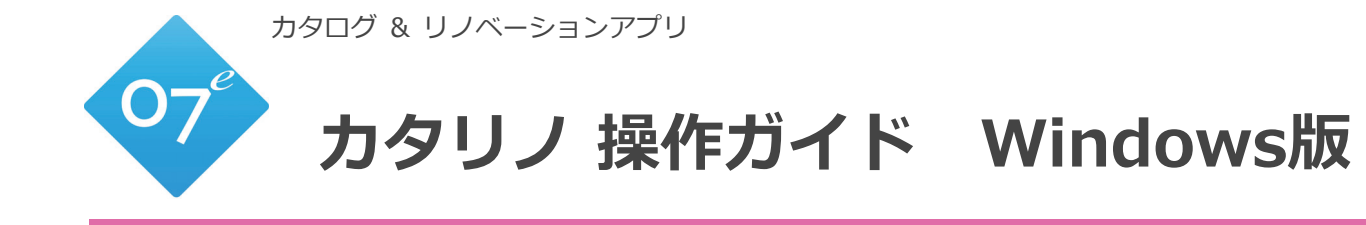

# LIXIL

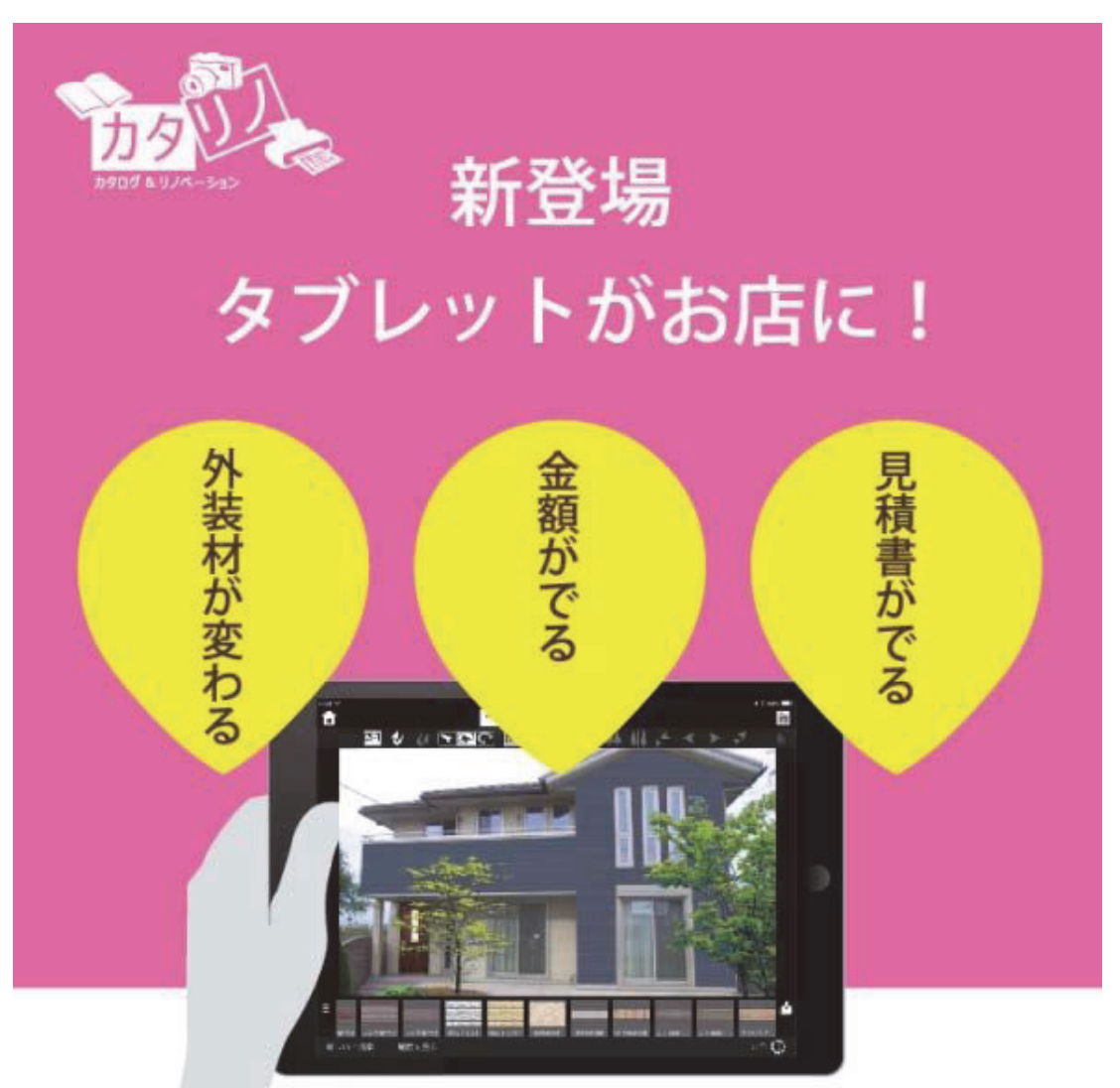

撮った写真で即営業、金額付きでご提案

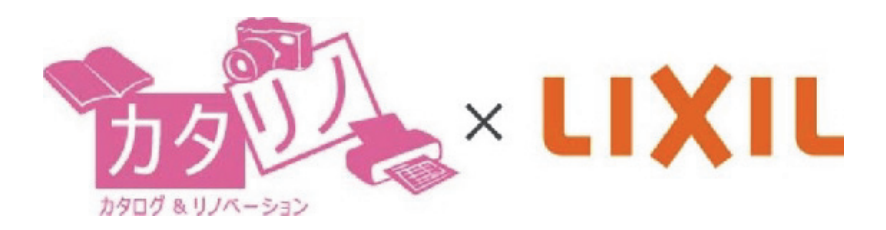

オーセブン株式会社

2020.10.26

| 1章 | ダウンロード&インストール        |          | P.1  |
|----|----------------------|----------|------|
|    | 操作のご案内・サーバーの設定       |          | P.3  |
|    | LIXIL版 シナリオ          |          | P.4  |
| 2章 | カタリノの特徴              |          |      |
|    | 画面操作について             |          | P.5  |
|    | 各ツールの説明・ファイル保存       |          | P.6  |
|    | 背景画像の取り込み・ARカメラ・取り   | 消し・複製ツール | P.7  |
|    | 図形選択・サイズ変形・自由変形・回転   | 気ツール     | P.8  |
|    | 連続配置・自動配置ツール         |          | P.9  |
|    | 背景切り抜きツール・文字入力ツール    |          | P.10 |
|    | リージョン(領域)ツール         |          | P.11 |
|    | リージョンツールの活用方法        |          | P.12 |
|    | 前後関係移動ツール・左右反転       |          | P.13 |
|    | グリッドコンテンツの使い方        |          | P.14 |
|    | 背景合成                 | I        | P.15 |
|    | コンテンツの配置・画面調整        |          | P.16 |
|    | スケールの調整・図形のグループ化     |          | P.17 |
|    | 色の調整・テクスチャの調整        |          | P.18 |
|    | テクスチャの外形・ビフォーアフター    | ・画像の取り出し | P.19 |
|    | SPパレット               |          | P.20 |
|    | グリッド表示・設定            |          | P.21 |
|    | オプション・工事費            |          | P.22 |
|    | 見積書・提案書作成            |          | P.23 |
|    | 見積書の印刷・プレゼン・QRコード    |          | P.24 |
|    | ユーザー価格を設定する方法        |          | P.25 |
|    | e-Boardに保存・画像保存/取り込み |          | P.26 |

# 1章 ダウンロード&インストール

カタリノをパソコンにインストールします。

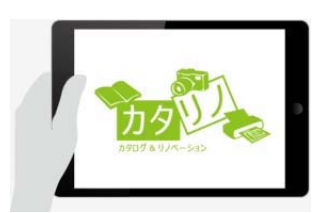

iOS版カタリノ

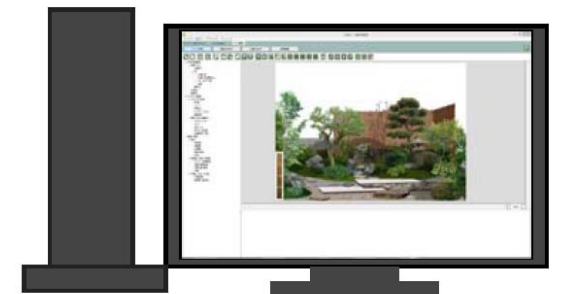

Windows版 カタリノ

カタリノとは

カタリノは、カタログ & リノベーションアプリで Windows版とiOS版の2種類に分かれます。

その場で撮影した画像にイメージパースを創り、 登録したカタログから、イメージ素材を貼って 調整するだけです。いわゆる『写真合成』が簡単 に作成できます。

同時に費用を算出し、お見積書も作成できます。 プラン・イメージのご確認や営業/ご提案等にお使 いいただけます。

外構・造園・リフォームのみならず、色々な分野 でご利用いただける多機能アプリです。

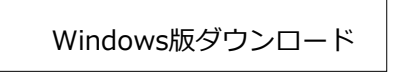

## カタリノ公式サイト http://catareno.net/

TEL 048-840-1577 カタリノでタブレットがお店に。カタログ&リノベーションのアプリです。 メールお問合せはこちら 仕事内容から商品を探す ホーム カタリノギャラリー 操作マニュアル 窓・ドア 水回り・内装 エクステリア・外構 カタリノセミナーご案内 リフォーム リフォーム リフォーム リフォーム 会社情報 ↓<u>カタリノはこちらから無</u>料ダウンロードできます↓ 提案の流れ Windows 版 🋲 iPad 版 🛲 価格紹介 New! iPad版の新機能はこちら 有料版のご案内 Windows版のダウンロード 初めてカタリノをインストールする場合①、②の順でインストールをお願いします。 (インストール手順の動画マニュアルはこちら) (1) カタリノWindows版のインストール用ファイル ①カタリノのインストール こちらからダウンロードできます。 は公式サイトバナーをクリックすると、ダウンロード 🕂 Win dows版 🛲 -ラーバージョン Ver1.2.8) できます。 ※iPad版と互換性はありません。

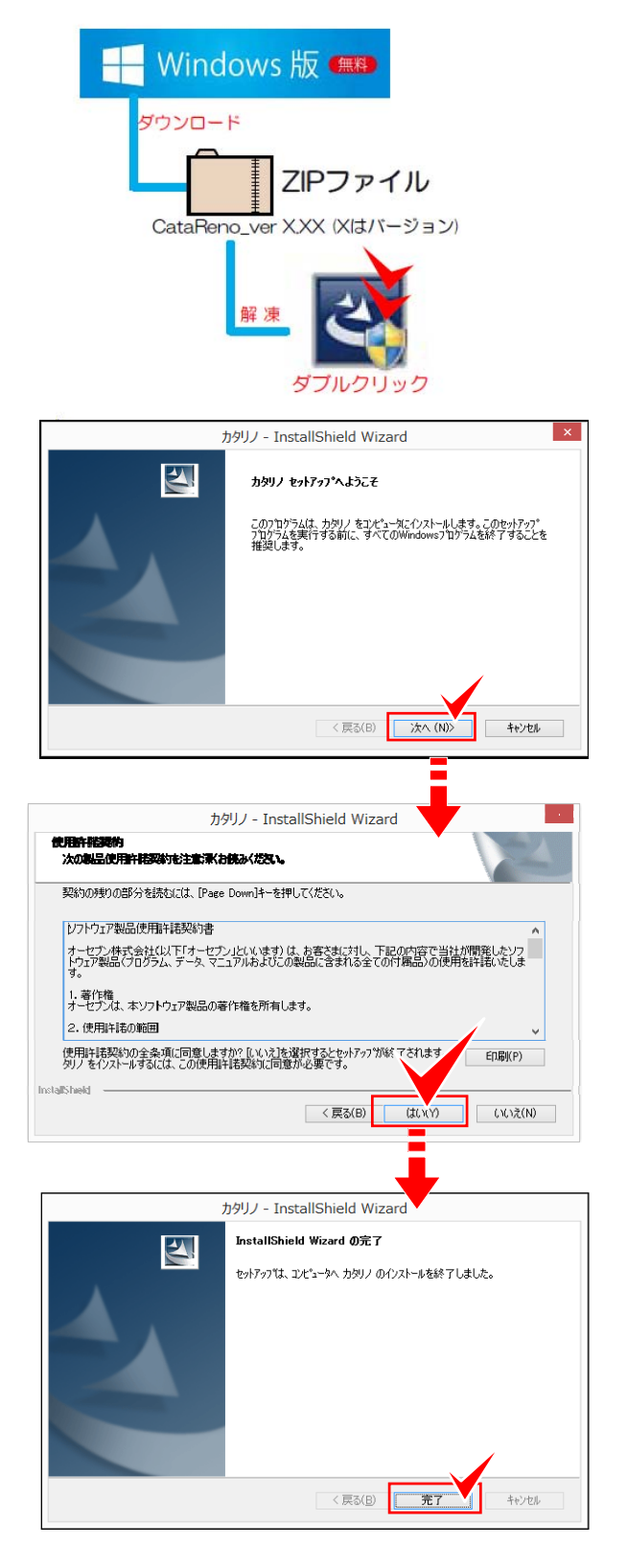

(2)ダウンロードしたZIPファイルを解凍して、解凍したフォルダ内の"setup.exe"ファイルをダブルクリックし、インストールを実行します。

(3)インストールが始まると、 "次へ⇒はい⇒次へ" とクリックし、インストールを進めます。

(4) インストールが完了すると、デスクトップにカタリノのショートカットができます。

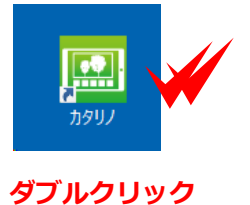

(5) ソフト起動こちらのショートカットをダブルクリックするとソフトが起動します。

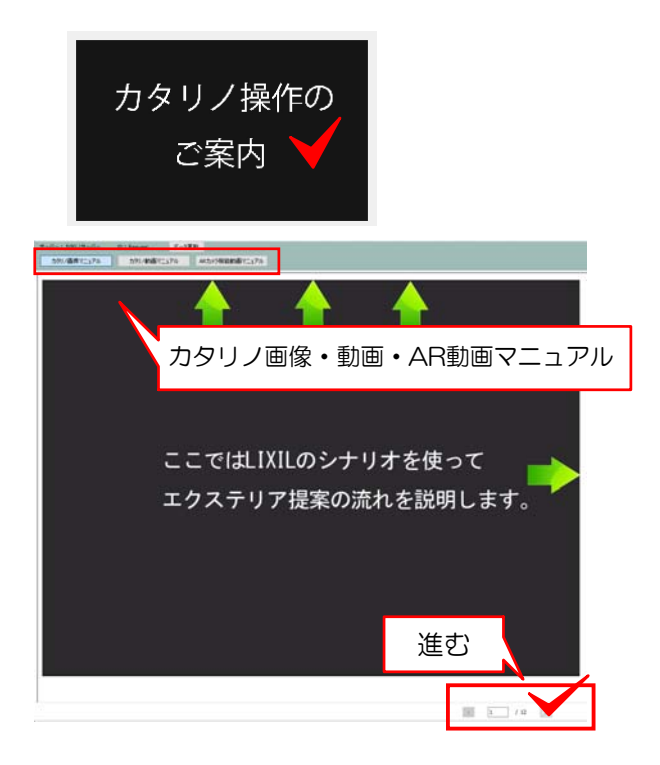

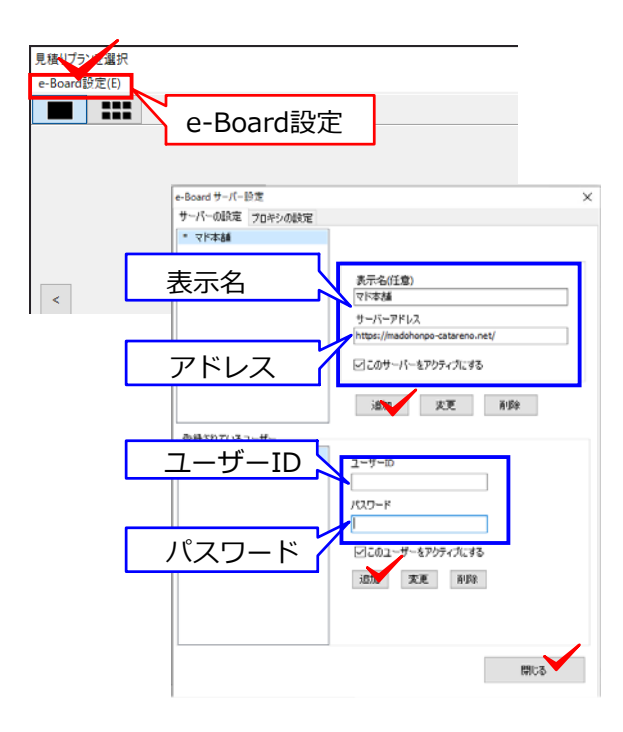

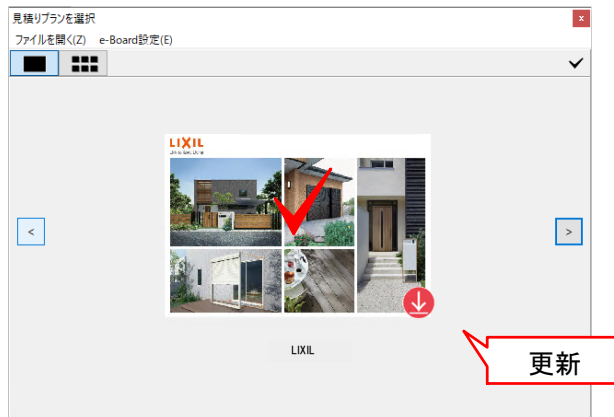

操作のご案内
1:新しいご提案をクリックするとシナリオ
(プラン)の選択画面になります。

一番最初に表示されるのは

「カタリノ操作のご案内」です。

・カタリノ画像マニュアル

・カタリノ動画マニュアル

・ARカメラ機能動画マニュアル

をご覧いただけます。

2:画面左上のメニューからマニュアルを選択

できます。

3:右下の矢印>で流れをご覧いただけます。

サーバーの設定

LIXIL版のコンテンツを利用するためにはサー

バー設定が必要です。

1:e-Board設定をクリックします。

(または画面左上のファイルメニューのe-Board設定)

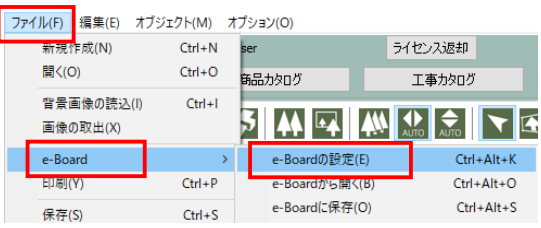

2:表示名(任意:LIXIL版などと入力して下さい)

# サーバーアドレス

https://madohonpo-catareno.net/

を入力し、「追加」をクリックします。

**ユーザーID、パスワード**を入力後

「閉じる」をクリックします。

3:LIXIL版のシナリオが表示されます。

クリックで開きます。

更新ボタンが表示される場合はクリックすると 最新に更新されます。

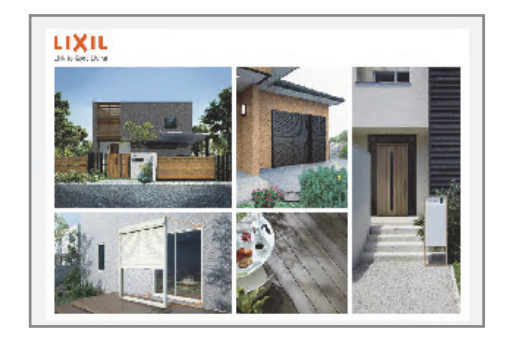

### LIXIL版 シナリオ

LIXIL製品を使ったエクステリアリフォームの ご提案が出来ます。

「新しいご提案」から入り、LIXILを選びます。 画面上にメニューボタンがあります。

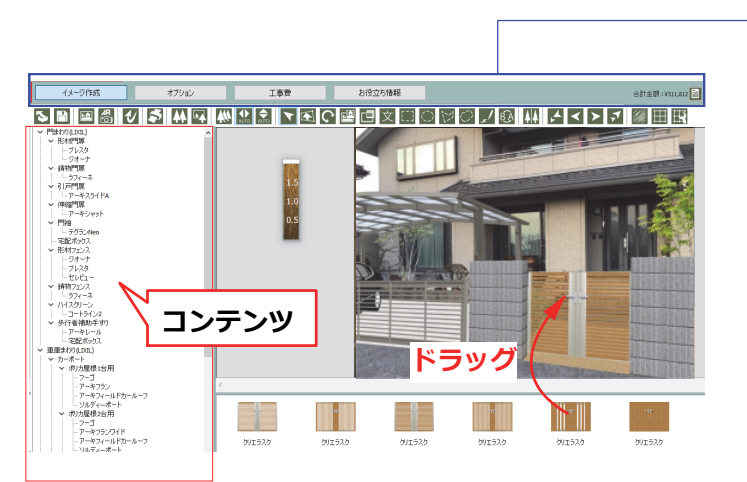

カテゴリを選択して、画面下から商品をドラッグで配置します。・門まわり:門扉・フェンス・手すり等 カラーバリエーションも選ぶことができます。

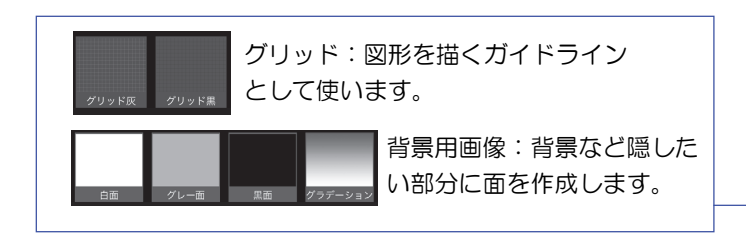

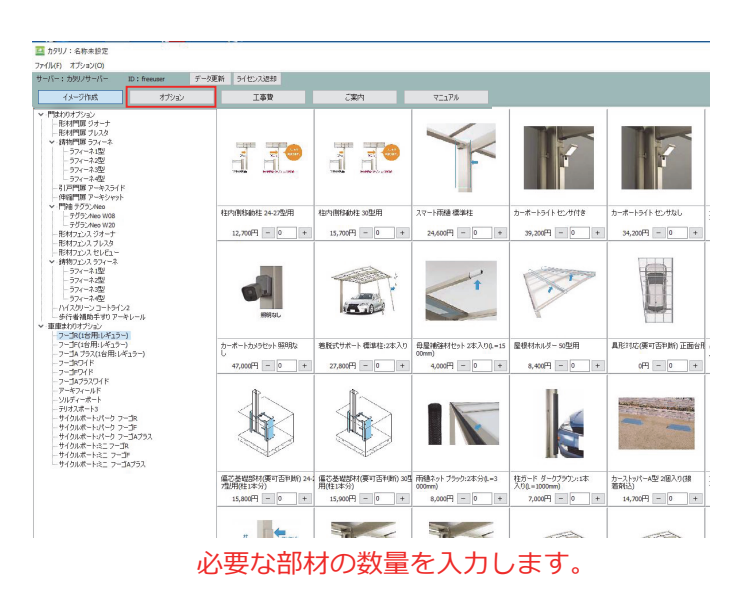

【1】 イメージ作成 【2】オプション 【3】工事費 【4】お役立ち情報 【5】 見積り

ご提案の流れ

【1】イメージ作成

現場の写真を撮影して、ご提案のイメージ画像を作成

することが出来ます。

登録されているLIXIL製品コンテンツ

- ・玄関まわり:風除室等
- ・車庫まわり:カーポート・サイクルポート・ゲート等
- ・庭まわり:ルームテラス・ウッドデッキ・オーニング等
- ・ベランダまわり:ベランダ面材・テラス屋根等
- ・塀材・石材・舗装材(一般)
- ・植栽・添景(一般)
- ・【補助ガイド】:グリッド線、背景用画像等

#### 【2】オプション

オプション部材を選択して金額を見積に追加する ことが出来ます。

- ・玄関まわりオプション:風除室錠等
- ・門まわりオプション:門扉錠や、フェンス連結部材等
- ・車庫まわりオプション:雨樋やライト、異形対応等
- ・庭まわりオプション:内部日よけ、デッキステップ等

# 2章 カタリノの特徴(Windows版)

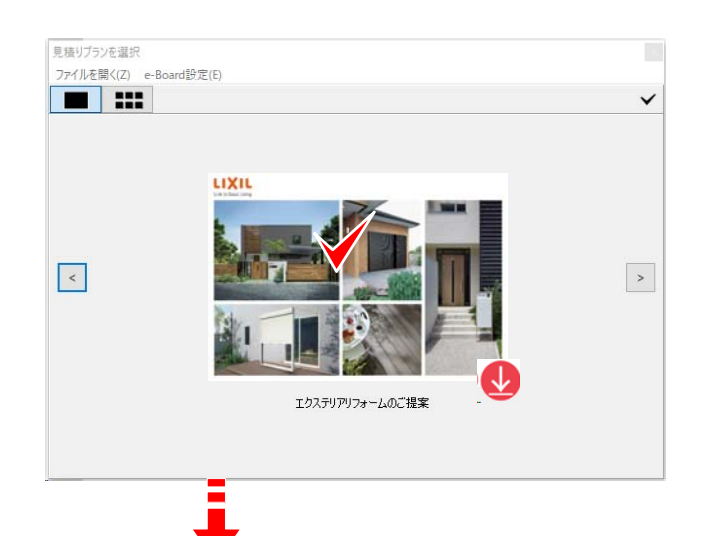

画面操作について

起動後、トップ画面でシナリオ画像をクリックします。

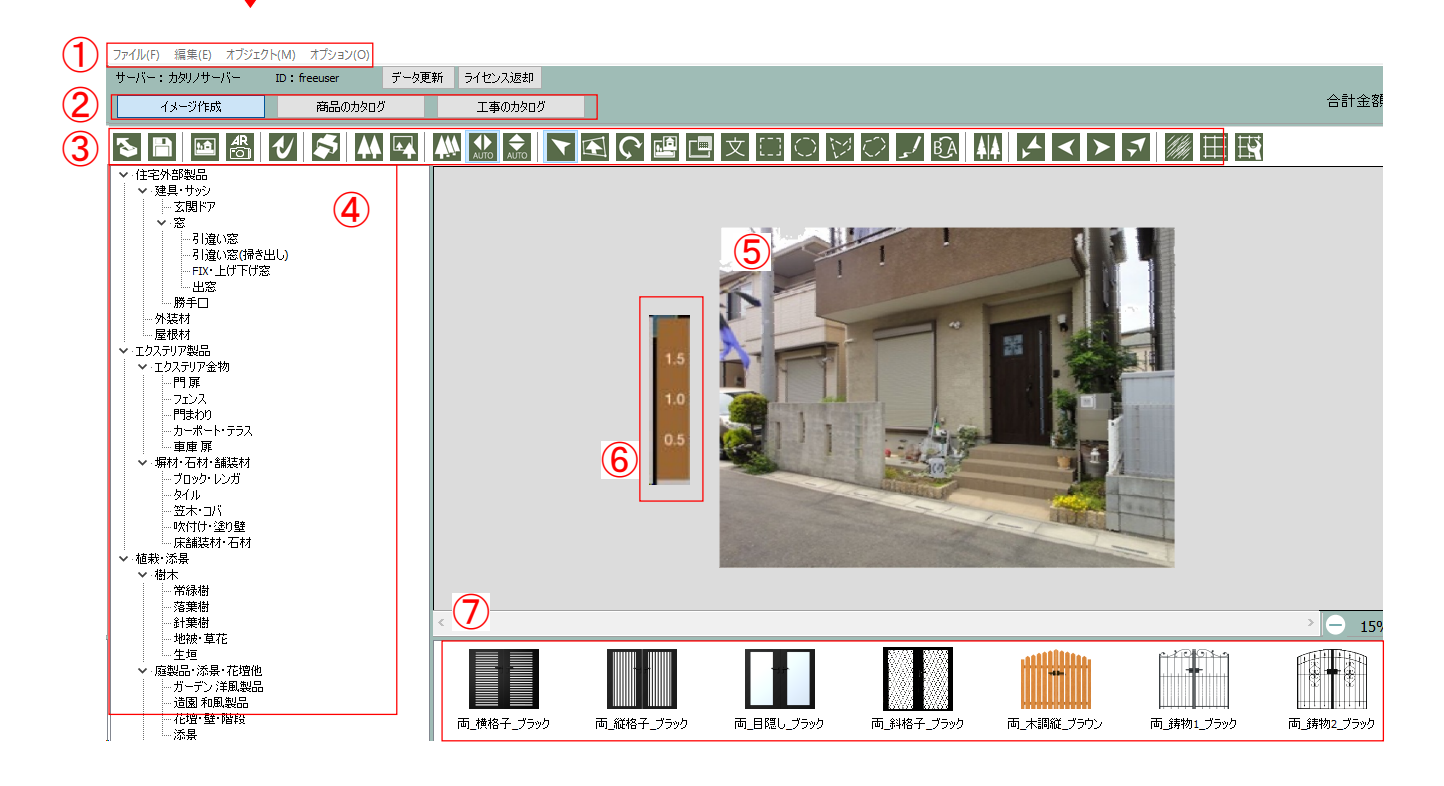

① メニューバー:各メニューから、操作コマンドを実行します。

- ② 作成画面の切替: イメージ作成 と商品カタログと工事カタログを切り替えます
- ③ ツールボックス: 各ツールアイコンをクリックして操作コマンドを実行します。
- ④ コンテンツリスト:登録部材やパーツをリストから選択できます。
- ⑤ 作成画像:取り込んだ画像イメージがこちらに表示されます。
- ⑥ スケール: 取り込んだ写真や絵のスケールを合わせます。
- ⑦ コンテンツボックス:リストから選択したコンテンツをここから選んで配置します。

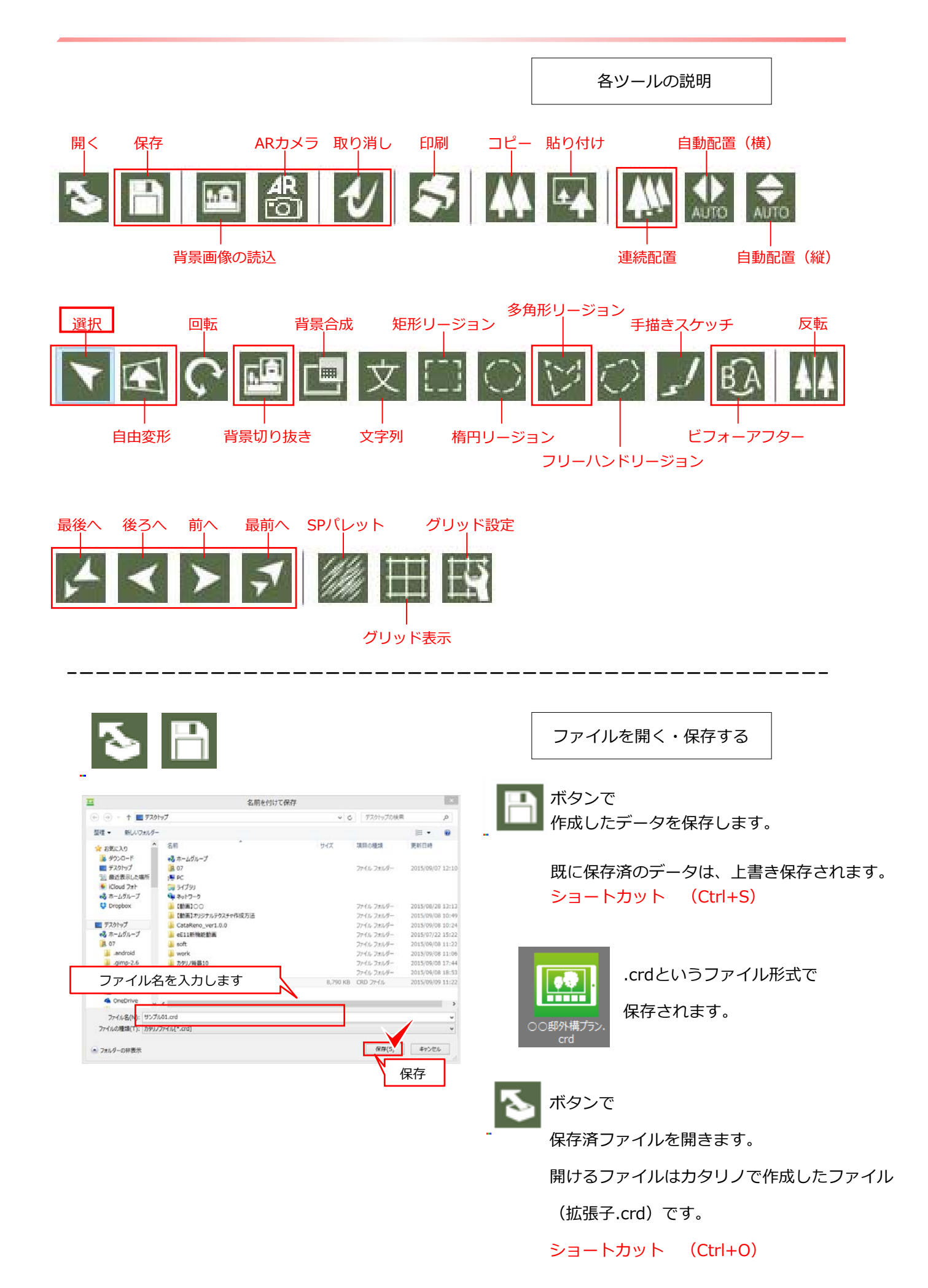

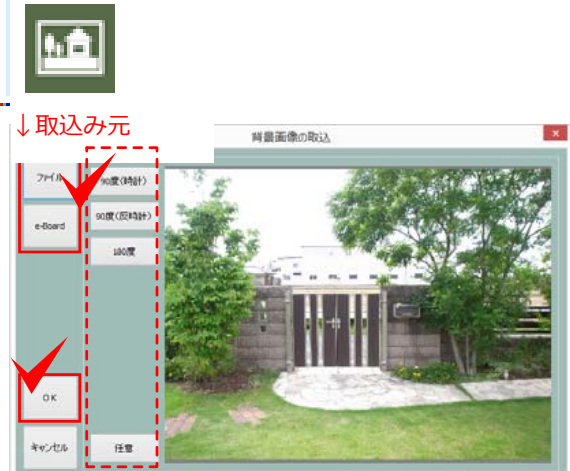

↑画像の角度を調整出来ます。

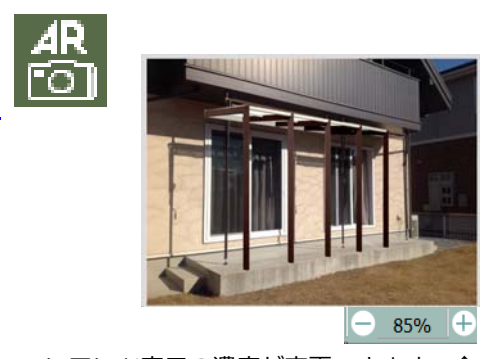

コンテンツ表示の濃度が変更できます。↑

背景画像の読み込み

<u>•</u>•••

ボタンで、背景画像を読み込みします。 背景画像ファイルを、パソコンから、

またはe-Boardサーバーから取り込むことが できます。

画像選択後、OKボタンで背景に画像が取り込まれます。

ショートカット (Ctrl+I)

ARカメラ

コンテンツを置いてから、コンテンツに合わせ て背景写真を撮ることが出来ます。

(パソコンのカメラが起動します)

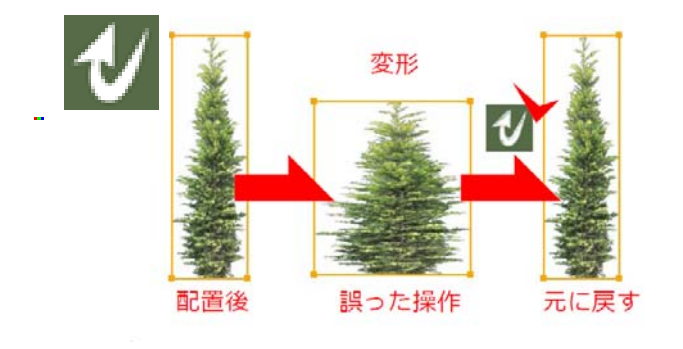

作業の取り消し

作業を取り消したい場合

V

ボタンで元に戻すことができます。

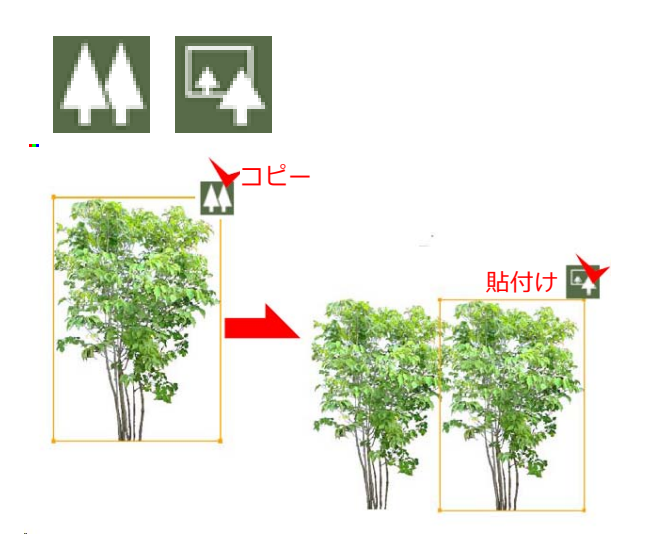

複製・貼付

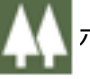

ボタンで選択した図形をコピーできます。

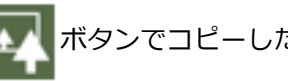

ボタンでコピーした図形を貼付けできます。

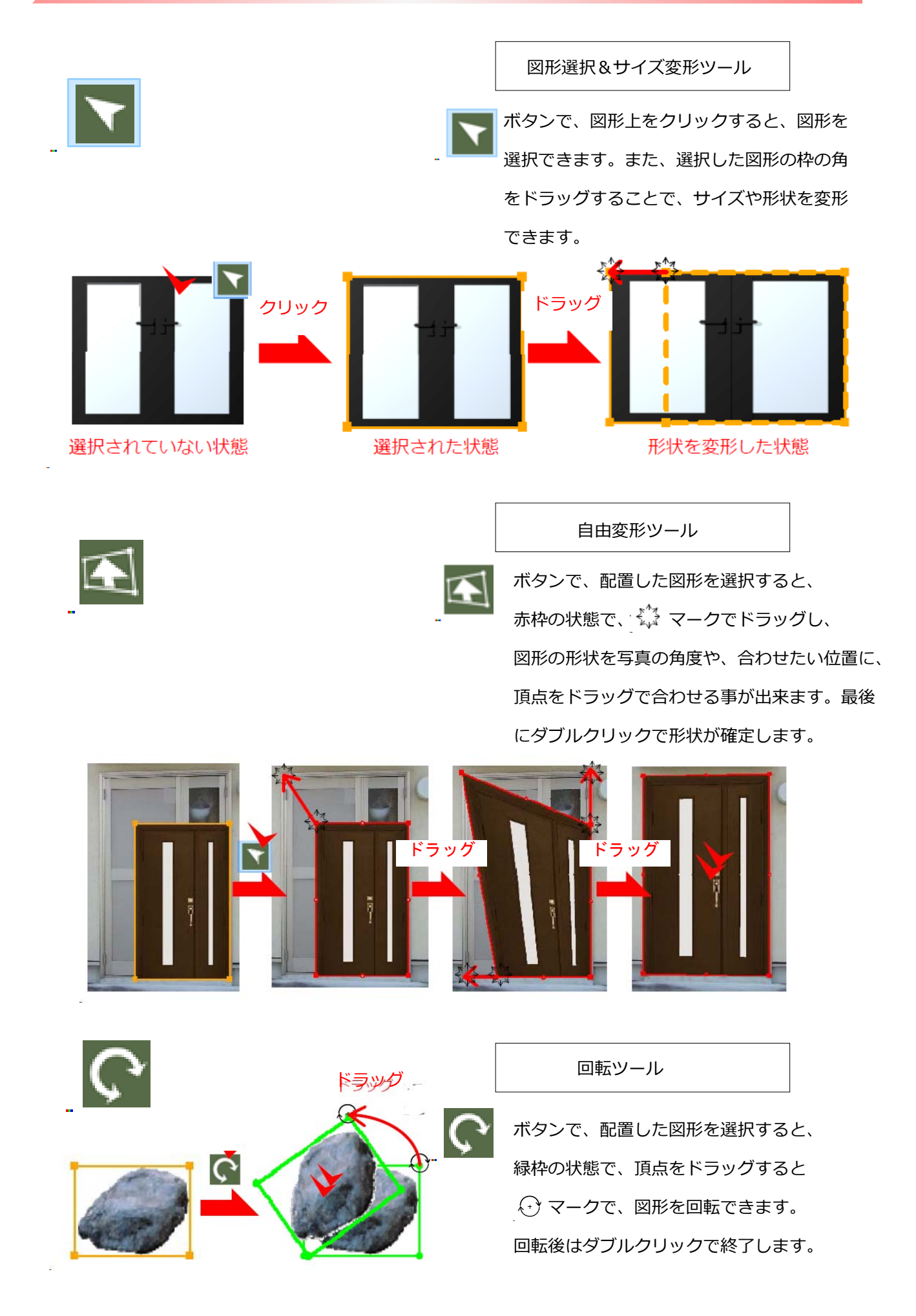

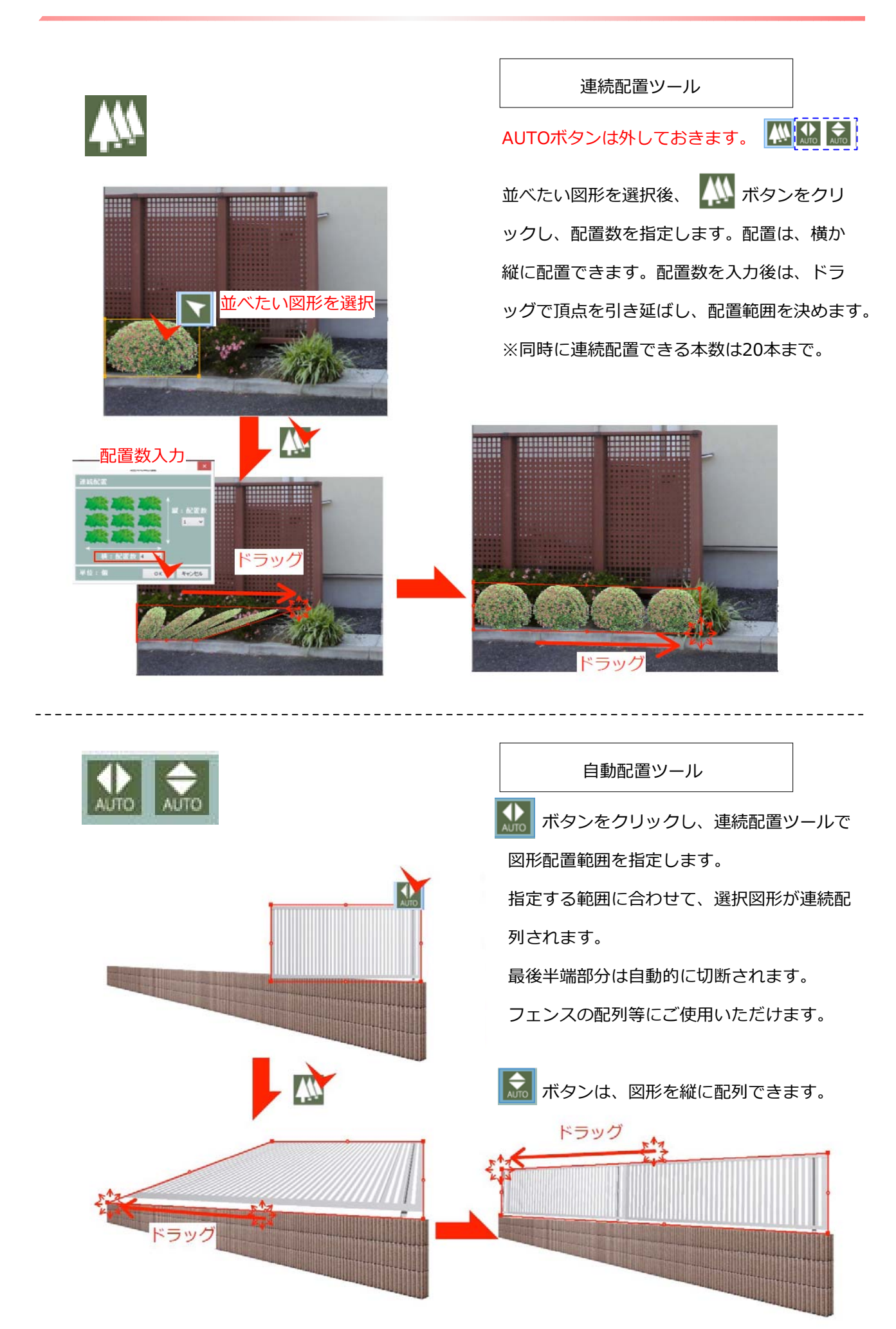

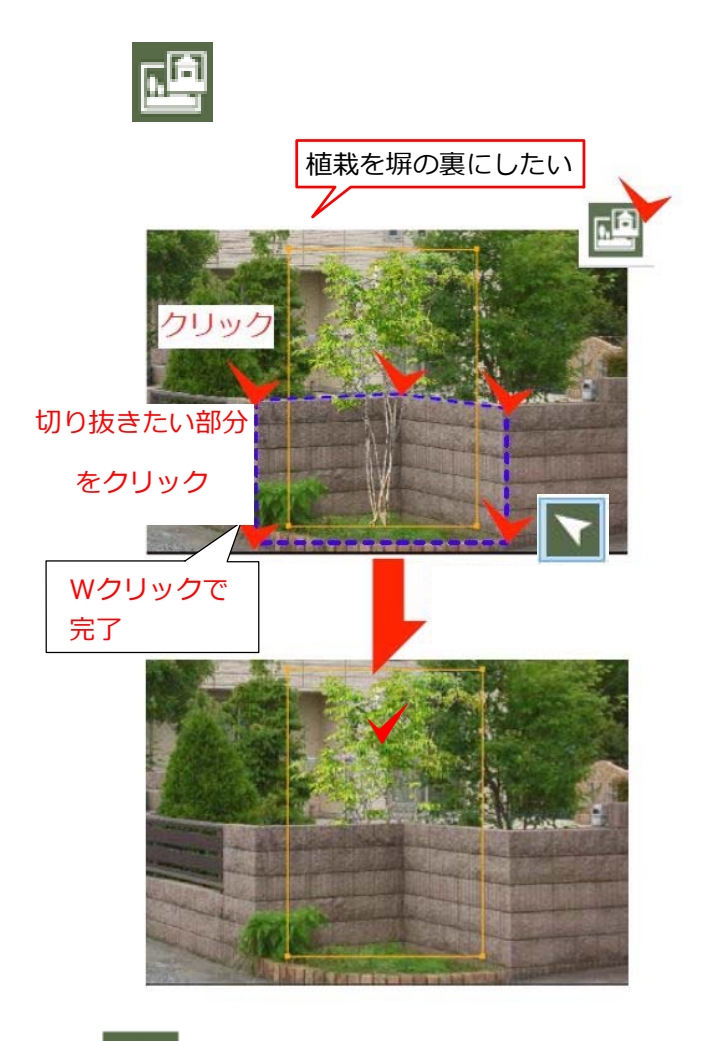

#### 背景切り抜きツール

配置した図形(植栽)を背景写真の塀の後ろ に移動させたい場合、 背景画像を切り抜き、レイヤーを作成し、 図形(塀)を手前に移動させます。

ボタンをクリックし、切り抜きたい塀の 部分をクリックしていきます。 Wクリックで範囲を確定します。 切り抜いた背景写真の塀が図形(植栽)の前 に貼られることで、植栽を塀の裏に移動する ことが出来ます。

| 文<br><sub>文字列</sub>    | 入力         | ×     |
|------------------------|------------|-------|
| (こちらに文字を入力し<br>MSPゴジック | <u>ます。</u> | )     |
| 設定                     | ок         | キャンセル |

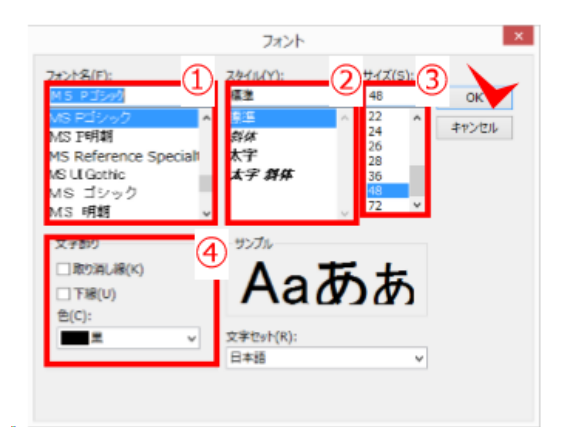

文字入力ツール

文 ボタンをクリックし、文字を入力したい部分 をクリックすると、文字列入力ウインドウが表示 されます。文字を入力後、設定ボタンをクリック します。

フォント画面では、**文字のフォント名・スタイル** ・**サイズ**を決めます。

また、取り消し線や下線

を加えて、文字を装飾できます。

①フォント名
 ②文字のスタイル 標準・斜体・太字・太字斜体
 ③文字のサイズ
 ④文字の装飾 取り消し線・下線・カラー

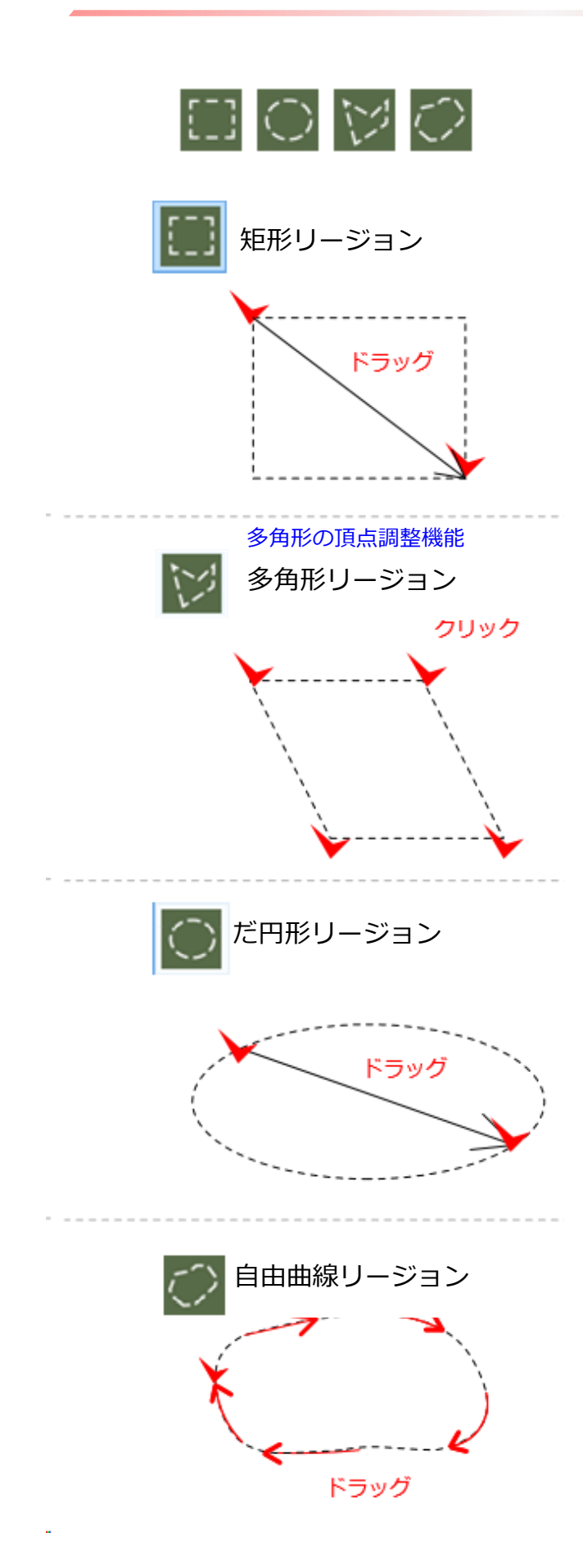

リージョン(領域)ツール

ボタンをクリックし、斜めにドラッグ することで、任意のサイズで四角の領域で 図形を描けます。

ボタンをクリックし、任意の点をクリック で囲むことに寄り、多角形の領域で図形を描け ます。 リージョンツールの多角形は中点を移動して、 頂点を追加・移動できます。

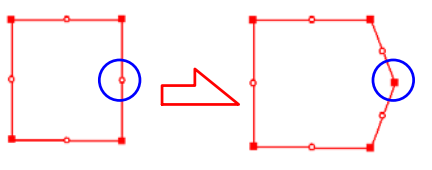

右クリックで頂点を削除できます。

ボタンをクリックし、斜めにドラッグ することで、任意のサイズで円または楕円 の領域で図形 を描けます。

ボタンをクリックし、画面領域を任意に ドラッグすることで、自由な曲線が描けます。 また、曲線作成後、Shiftキーを押して再度領域 図形を描き足すと、1つの図形として合成でき ます。また、Ctrlキーを押しながら図形を描き足 すと、その部分を削り取ることができます。

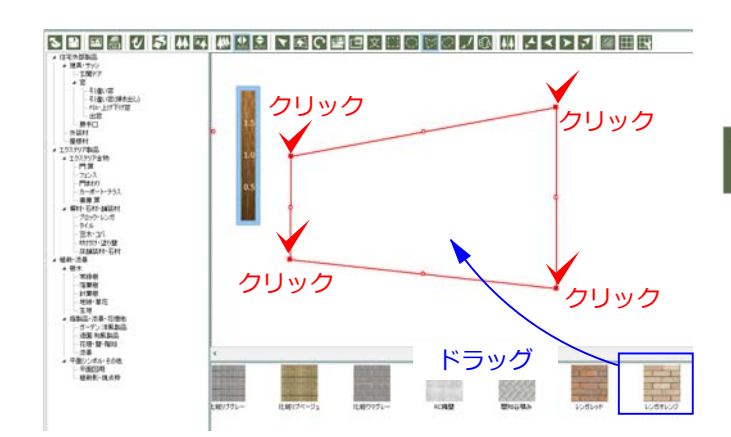

リージョンツールの活用方法

(1) レンガ積塀の作成
 ボタンをクリックし、任意の点をクリックし、
 レンガ積塀の形状を作成します。
 部材を選択し、領域内にドラッグします。
 おおよその高さ・幅を入力し、OKします。
 形状ができたら、ダブルクリックで確定します。

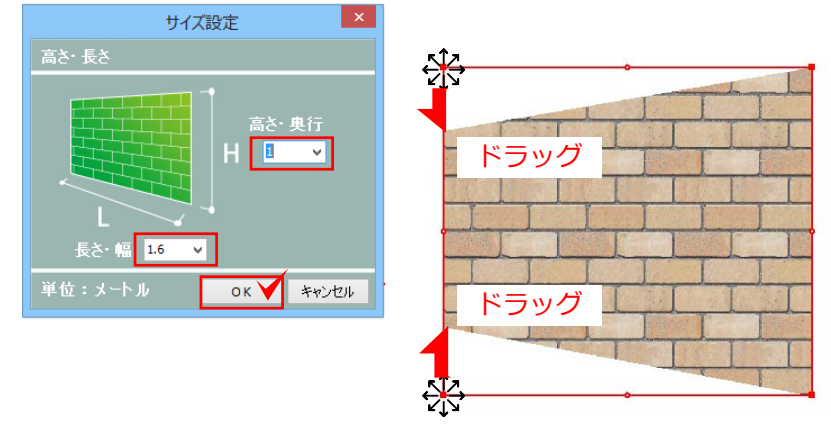

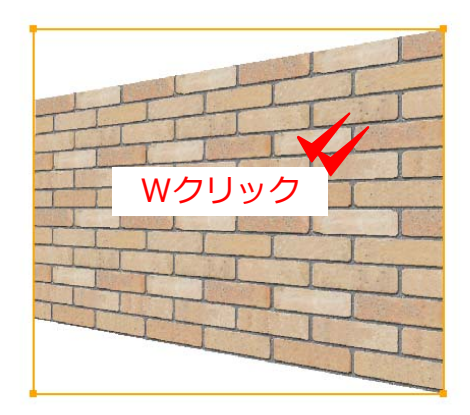

(2) リージョン図形の合成
 ボタンをクリックし、ドラッグ
 で四角を描きます。Shiftキーを押し
 ながら、 () ボタンで円を重ねて描きます。
 重なった部分が1つになり、リージ
 ョン図形が合成できます。

(3) リージョン図形の削り取り
 ボタンをクリックし、ドラッグで四角を描き
 ます。その後、再度 (の) ボタンで円を重ねて描き
 ます。重なった部分を削り取ることができます。

(4)離れた複数のリージョン図形を描く
 ボタンをクリックし、Shiftキーを押
 しドラッグで四角を複数描きます。
 部材をドラッグすると、同時にテクスチャ
 が入ります。

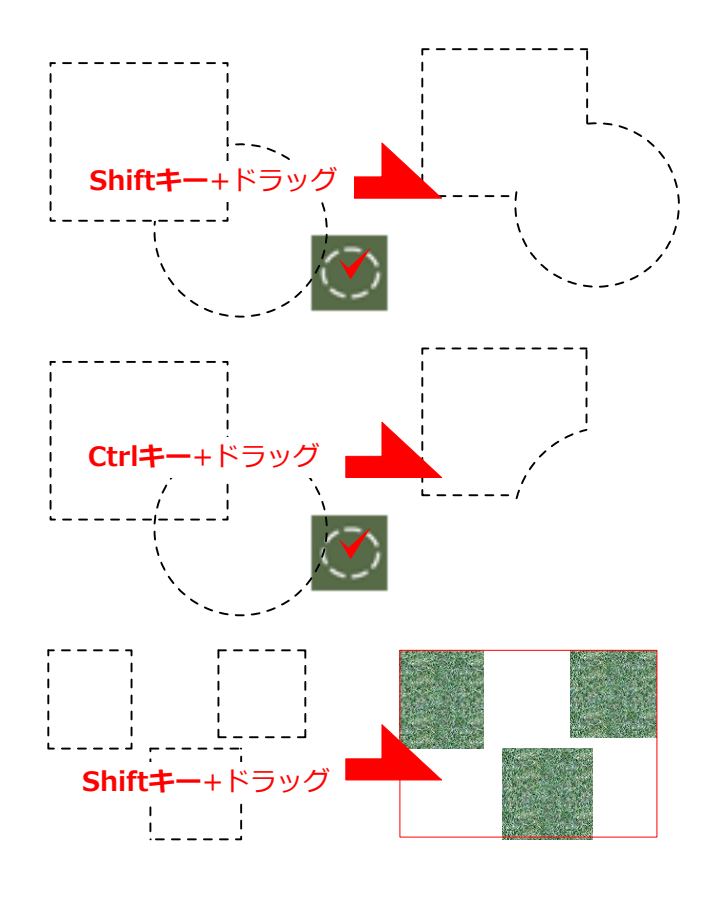

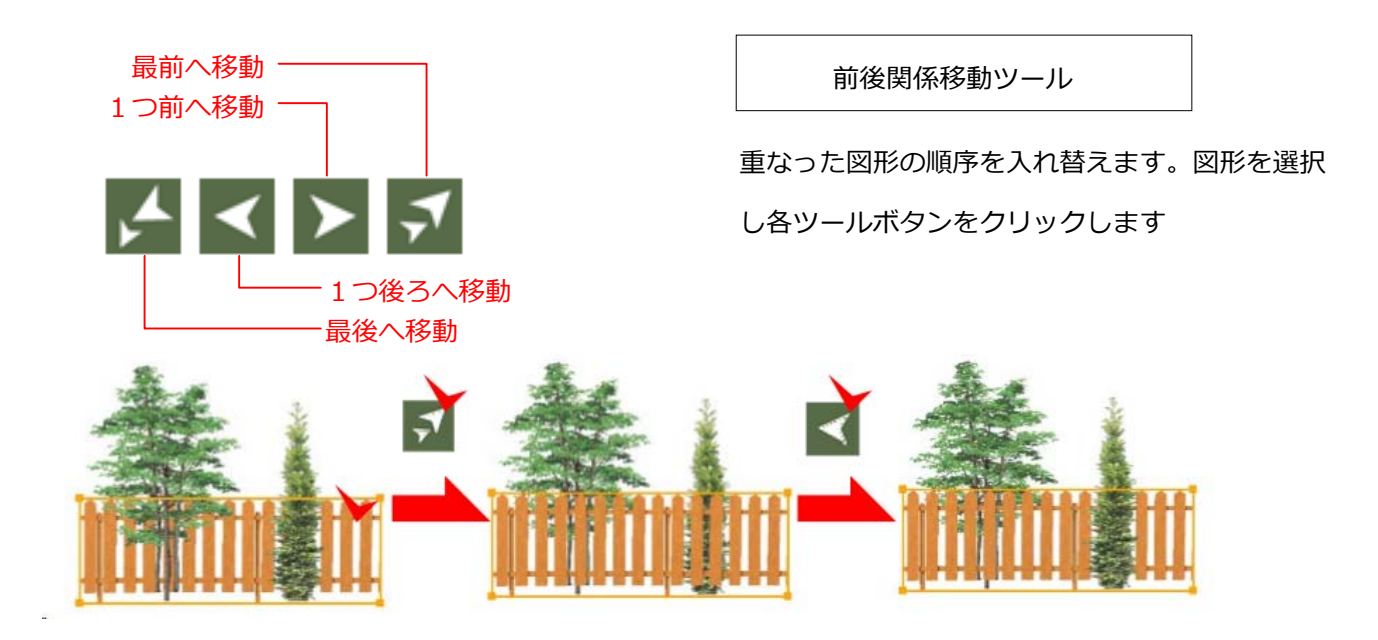

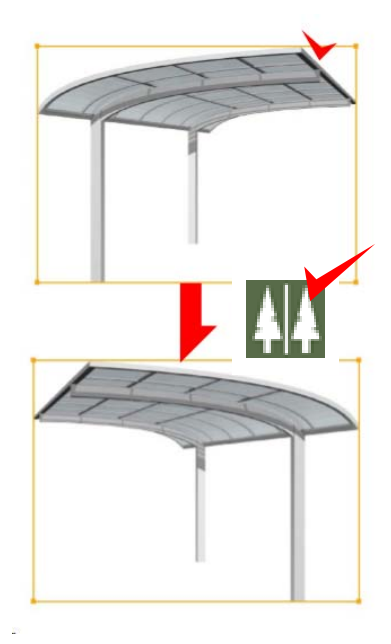

左右反転する

配置した図形を選択後、 MM ボタンをクリック する と、 図形を左右に反転できます

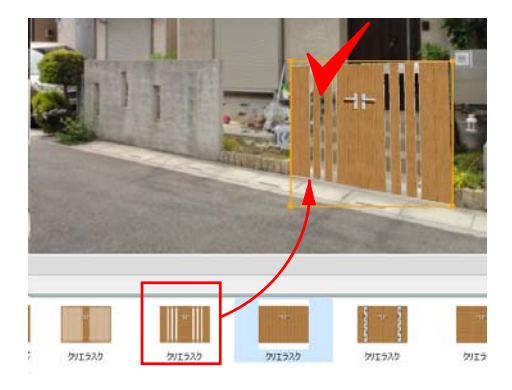

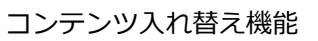

配置した図形を選択し、別のコンテンツを ドラッグして入れ替えることができます。

入れ替えたコンテンツの形状は選択してい た図形に合わせて変形されます。 イメージを何度でも変更が出来ます。

#### 

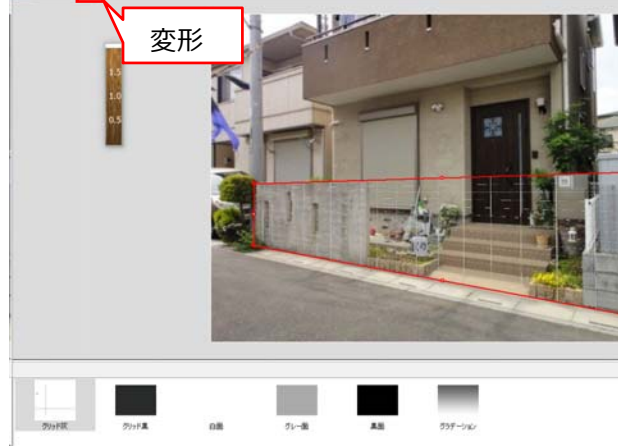

#### グリッドコンテンツの使い方

背景写真の角度に合わせて壁を上手く描きたいとき グリッドコンテンツを利用出来ます。 1: グリッドコンテンツをドラッグします。

2:変形ツールを選択して、 背景に合わせて角度を変形します。

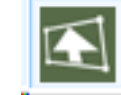

多角形ツール

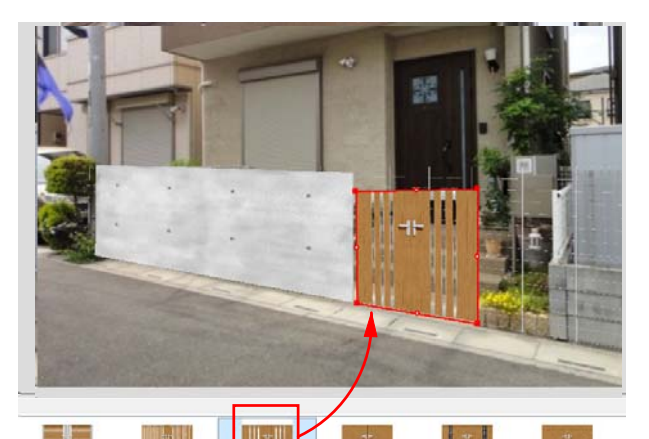

ジオーナ83型

Of-the State

ジオーナエロジ

ジオーナソム型

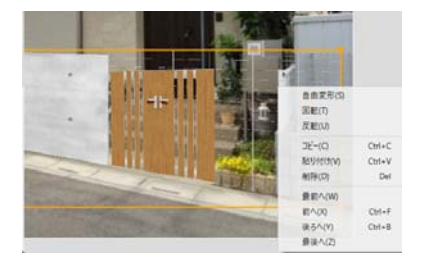

例:グリッドに合わせて塀描く方法 グリッド線に合わせて多角形を描きます。

多角形の中に塀材などをドラッグして、

形を変形します。

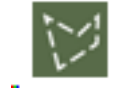

# 例:グリッドに合わせて門扉を配置する方法 グリッド線に合わせて門扉などの製品をドラッ グします。

変形をクリックして、グリッドに合わせて変 形します。

3:補助線ガイドを選択して右クリックで削除 をします。

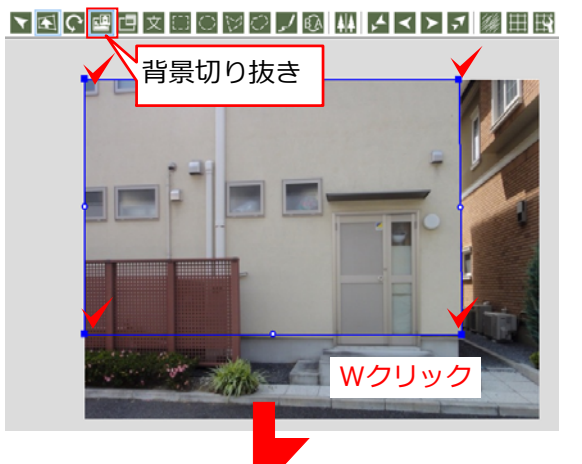

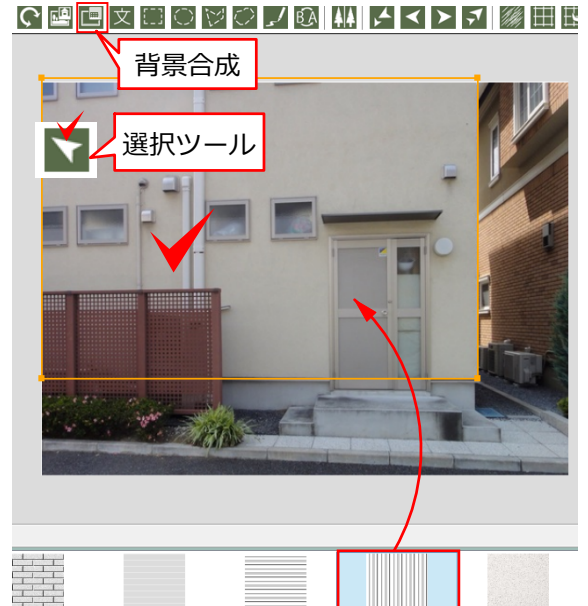

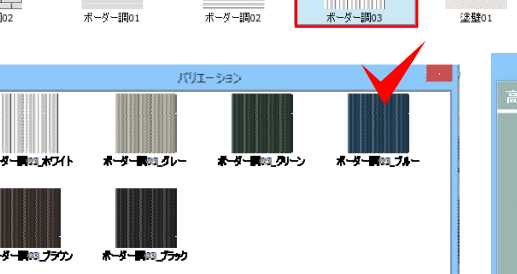

背景合成

回 ボタンをクリックし、シミュレーションしたい 外壁の範囲をクリックで囲みます。

囲み終わったら、Wクリックで確定します。 青い線が消えます。

🥎 ボタンをクリック、切り抜いた範囲をクリック で選択します。

🔃 ボタンをクリックして、テクスチャ素材をドラ ッグします。

カラーを選択します。 おおよその寸法を入力し、OKをクリックすると、 半透明で外壁が貼られます。

テクスチャ貼付け後、写真角度に合わせ、目地角度 を調整します。 サイズ設定

×

キャンセル

4

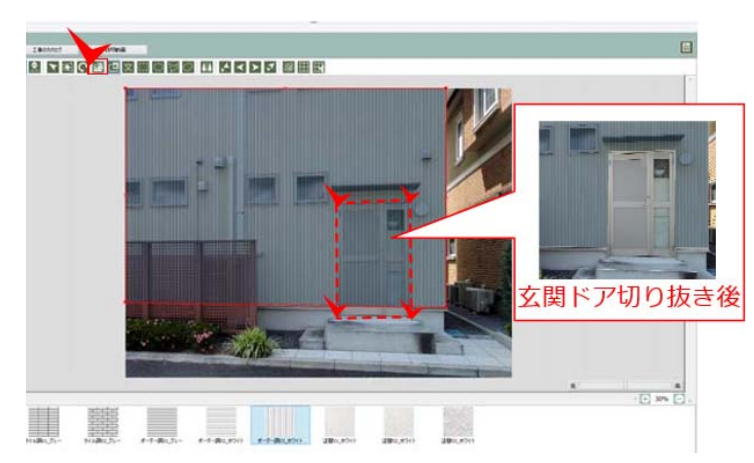

再度 🛄 ボタンをクリックし、ドアの範囲を囲み、 ドア 部分を切り抜きします。

外壁が半透明になる為、既存のサッシやドアの位置が 分かり、切り抜きしやすくなっています。

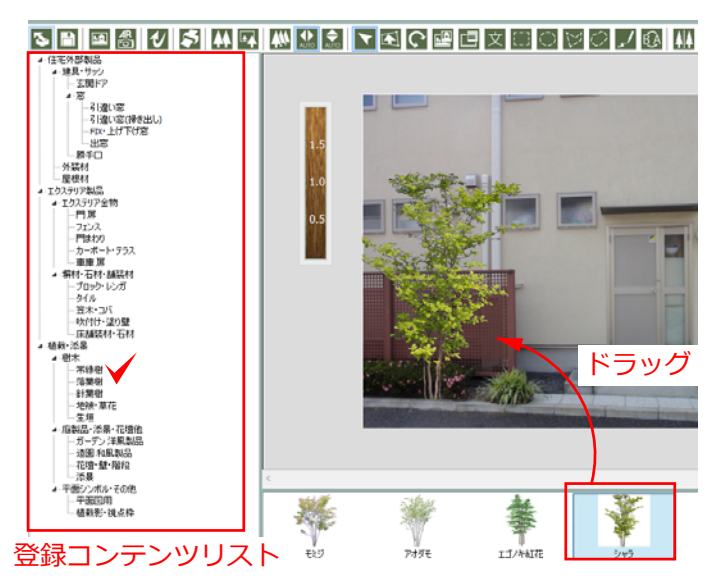

#### コンテンツの配置

画面左の登録コンテンツリストから、配置し たい部材のリストを選択すると、下のコンテ ンツボックスにサムネイルが表示されます。

選んだコンテンツを背景画像にドラッグし、 図形を配置します。

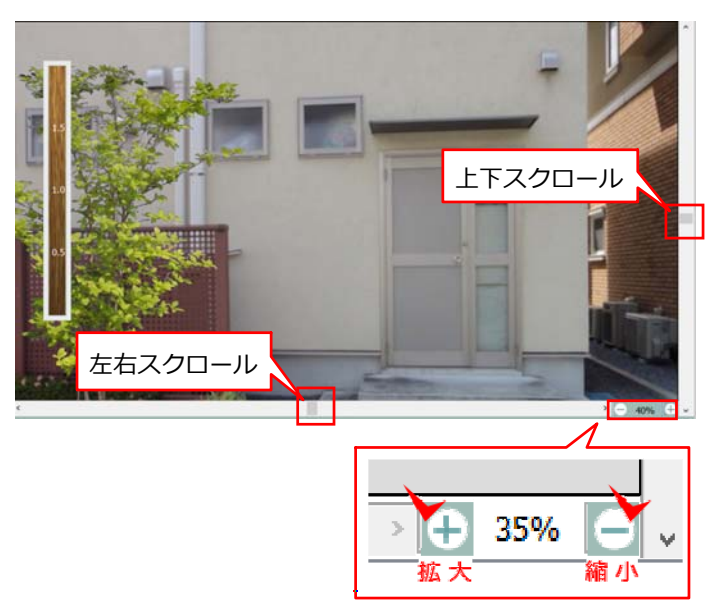

画面の拡大と縮小

画面の拡大・縮小は、右下の+と-ボタンで 行います。

マウスホイールでも同様の操作ができます。

画面の上下スクロールは、右端のバーから 左右スクロールは、下のバーから行います。

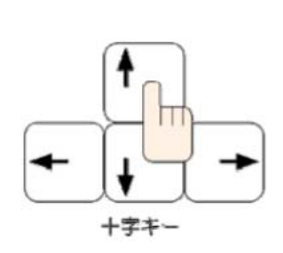

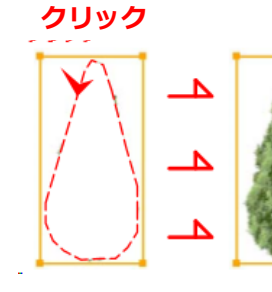

Shiftキー+矢印キー

#### コンテンツ位置の微調整

矢印キーを押して、配置したコンテンツ位置 を少し移動します。 Shiftキー+矢印キーを押すと1回の移動幅が

少し大きくなります。

# トラッグ トラッグ し、 0.5

### スケールの調整

スケールは、"メニュー⇒オプション⇒定規" で表示・非表示を切り替えできます。

初期設定で2mに設定されていますが、単位 を インチとフィートに切り替えできます。

あらかじめ、背景画像の2mの位置に合わせて、スケールを上下に伸縮して調整し、配置する部材のサイズ調整の目安にすることができます。

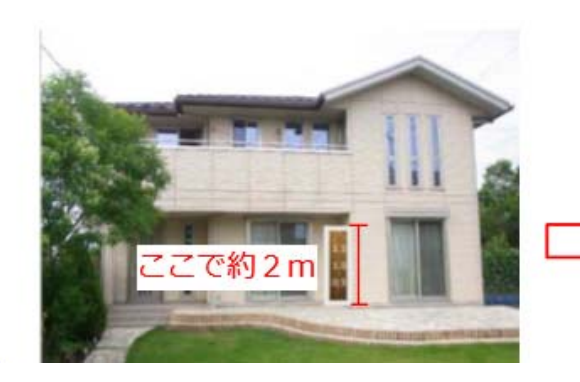

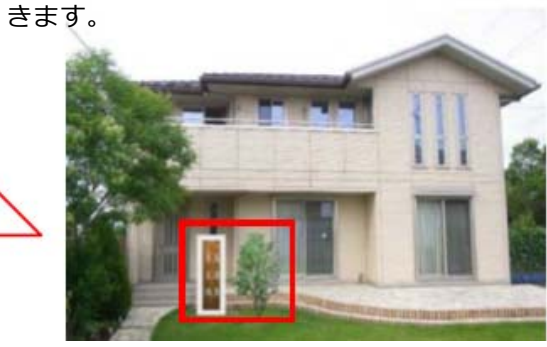

約2mの高さの木を植えるとこうなります。

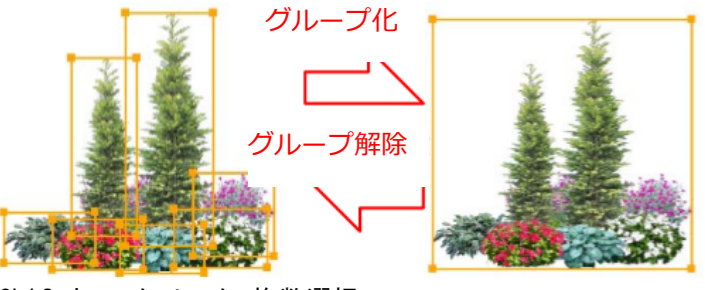

Shiftキー+クリック 複数選択

図形のグループ化 ・グループ解除

配置した図形を、Shiftキーを押しながらクリック で選択すると、複数の図形を選択できます。

複数図形を選択後、 "オブジェクト ⇒ グループ化" で、1つにまとめることができます。 "グループ解除"で元に戻せます。

グループ化(Ctrl+G) グループ解除(Ctrl+U)

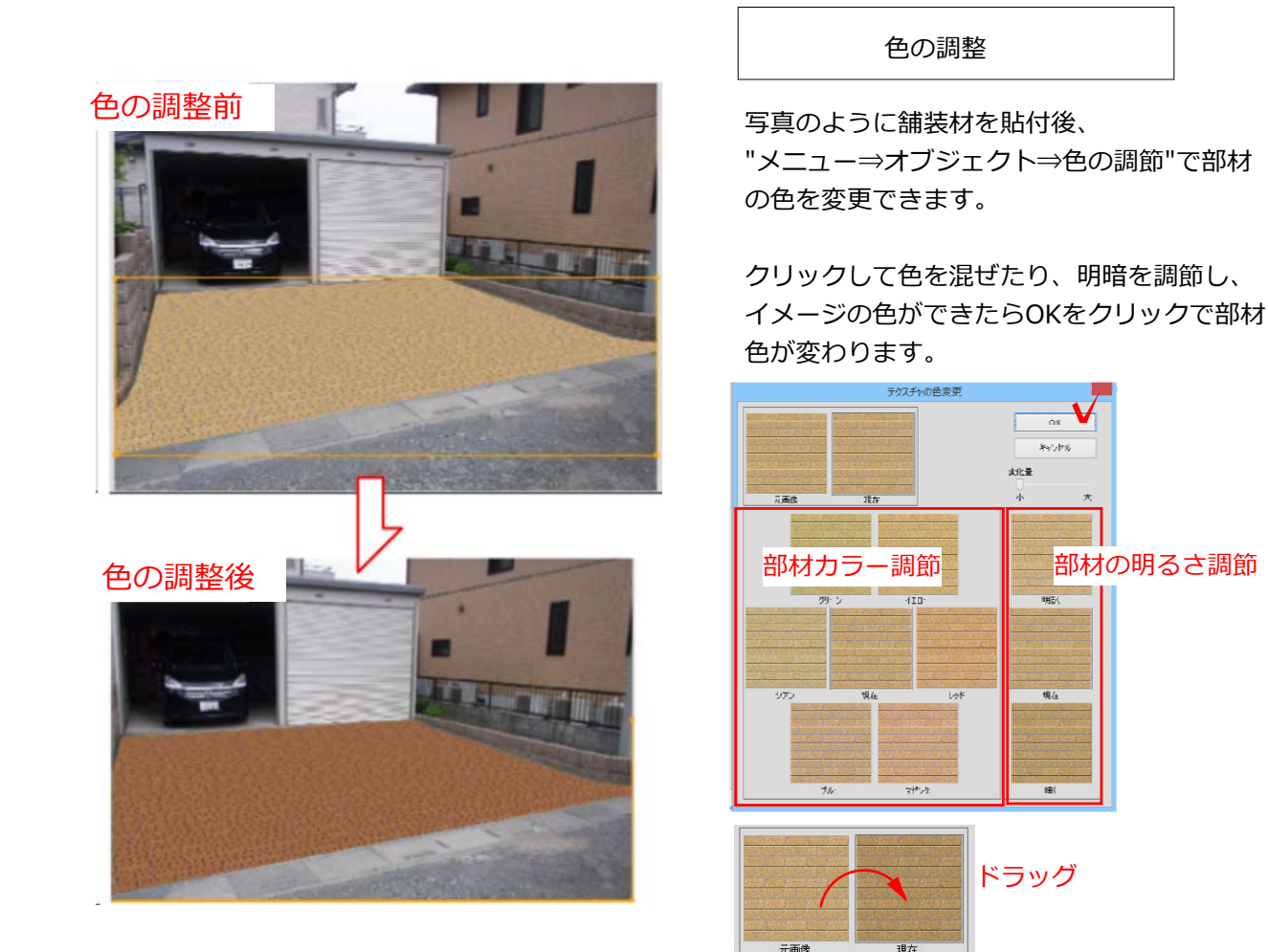

#### 色を元に戻すには?

色の調節画面で、元画像を現在にドラッグすると"元画像に戻しますがよろしいですか?" を"はい"とすると、色を初期化できます。

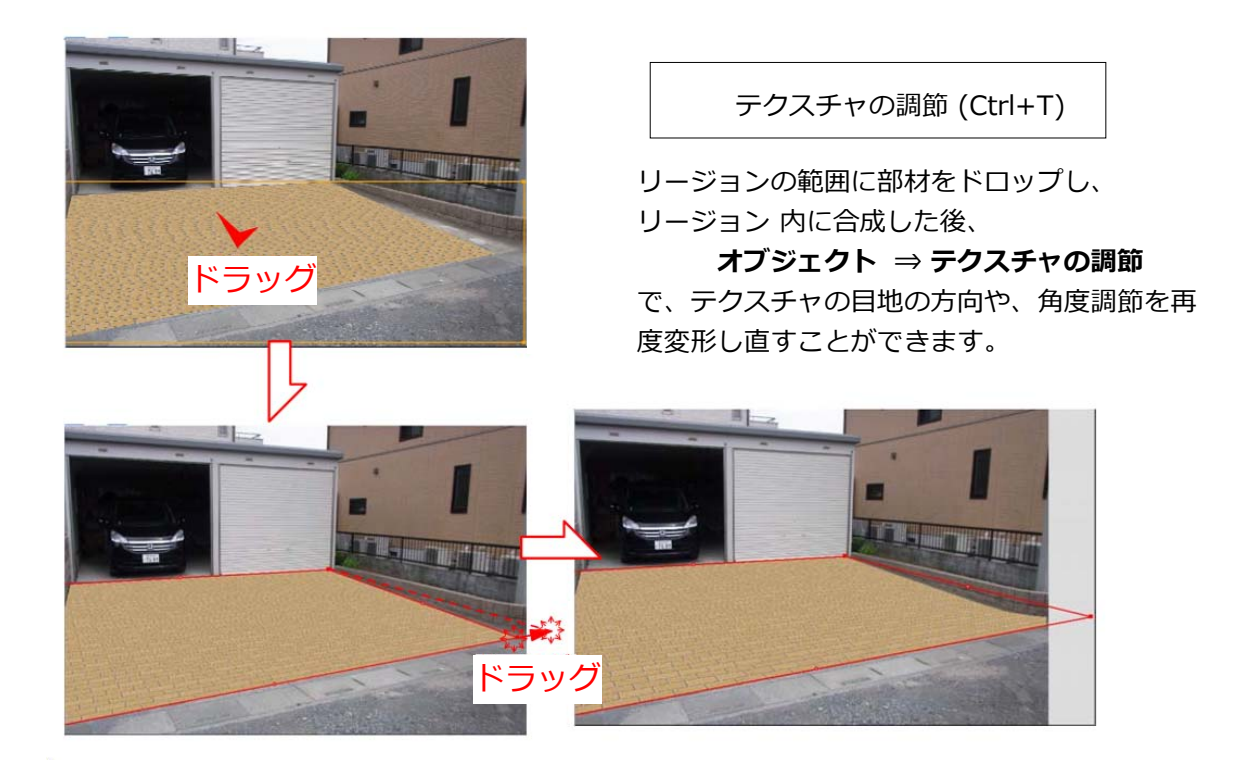

#### テクスチャの外形

リージョンで囲んだ範囲に部材をドロップして 幅・高さを入力後、形状が決まったらリージョ ンで囲んだ範囲の縁に外形が表示されます。

こちらは、寸法などを追うために、縁に枠線があるほうが 図形が見やすくなるため、追加された機能 です。

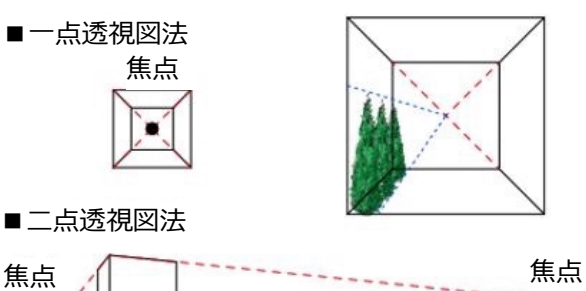

1220

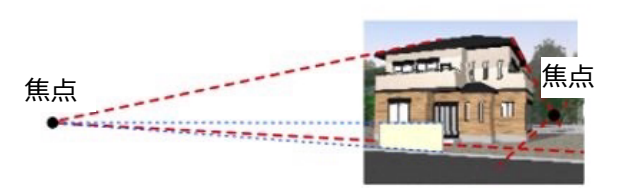

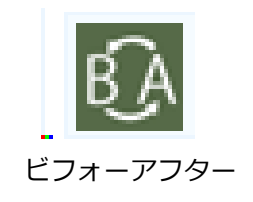

上手に描くコツ

写真などの画像データに合わせて、リージョンを 描く時、その画像が一点透視図法になっているか 、二点透視図法になっているかを確認してから描 くと上手に描けます。

例えば左図の建物に塀を描くときには、塀の天端 のラインと地面のラインの延長が焦点に合うよう な意識を持ってリージョンを描きます

## ビフォーアフター

BA切り替えツールをタップすると、作業前と完成 イメージを切り替えて表示することができます。

画像の取り出し

## メニュー ⇒ ファイル ⇒画像の取出し

から、作成した画像を取出しできます。

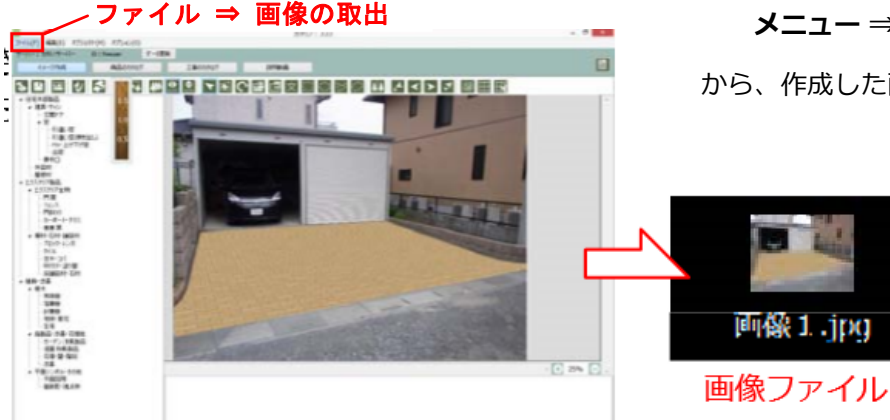

※対応形式  $(JPEG \cdot BMP \cdot GIF \cdot PNG)$ 

## SPパレット

出来上がったプランのイメージの変更ができます。 それぞれクリックすると効果が入ります。 数回クリックして同じ効果を重ねる事もできます。

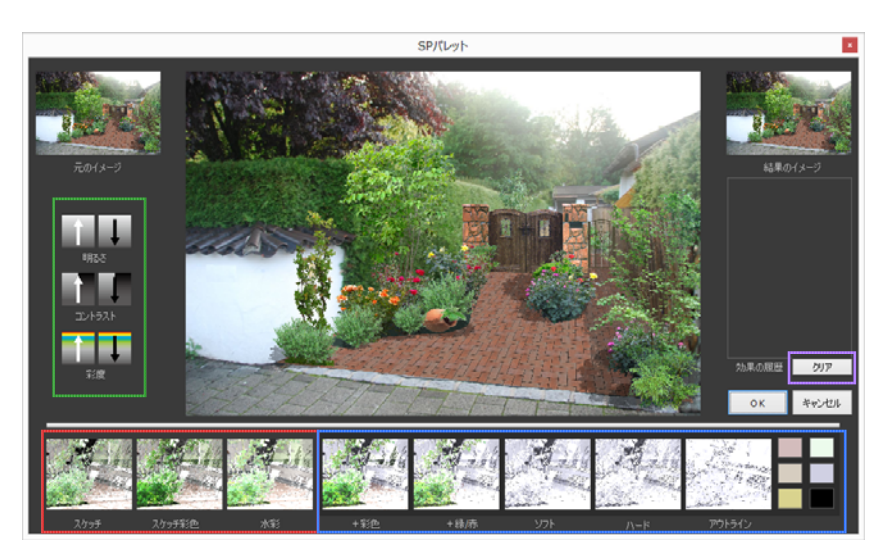

SPパレット

#### 明るさ/コントラスト/彩度

矢印で明るさなどの調整ができま す。クリックする度に段階が変わ ります。

#### スケッチ/スケッチ彩色/水彩

スケッチ風の効果をクリックで設 定できます。クリックするたびに 効果が重なっていきます。

+彩色/+緑/赤/ソフト/ハード/アウトライン

右のカラーを反映できます。 右下のカラーをクリックすると お好きなカラーに調整できます。

クリア

設定した効果をクリアします。

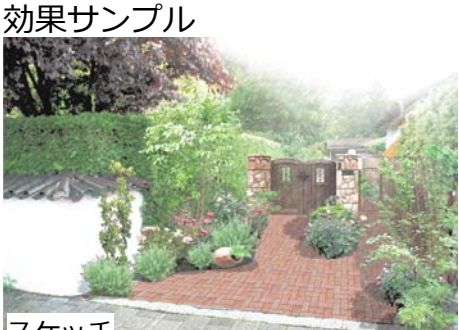

スケッチ

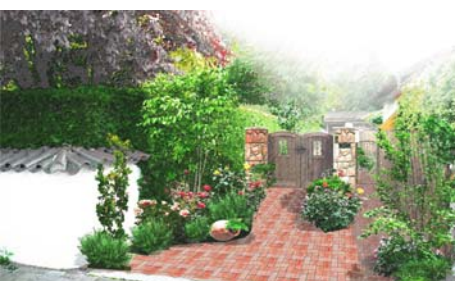

スケッチ彩色

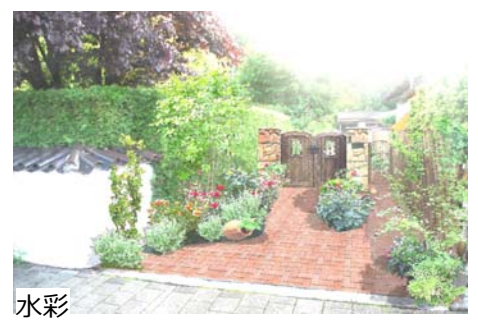

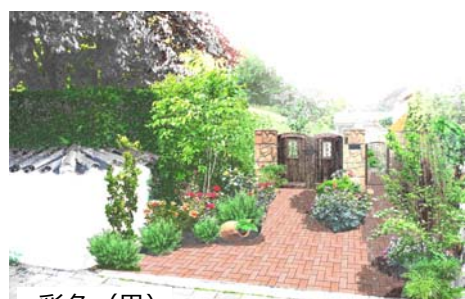

+彩色(黒)

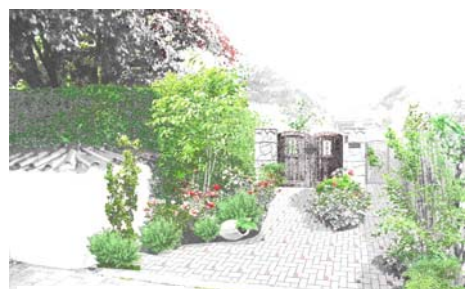

+緑/赤(黒)

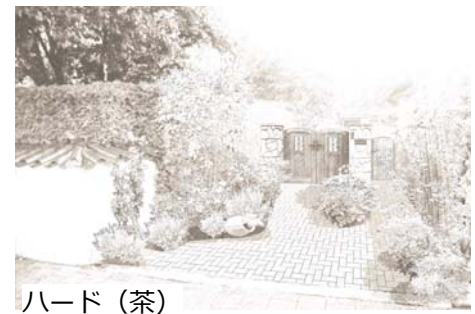

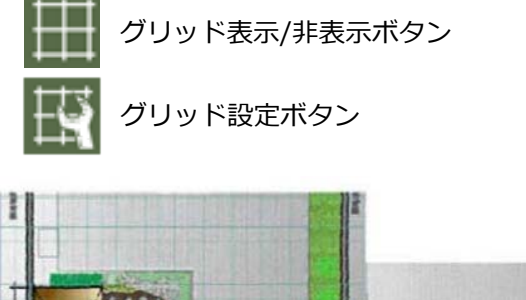

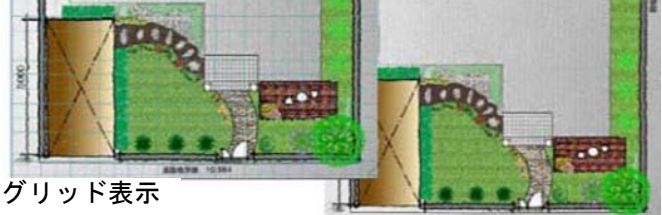

グリッド非表示

グリッド表示・設定

Ⅲ ボタンをクリックすると、グリッドマ スの表示/非表示を切り替えできます。

実線で表示される間隔は、1mです。 破線の間隔は0.5mを表しています。

びリッド設定ウィンドウが表示され、 基本設定をクリックした後、実際に距離を 拾える2点を指定します。その後、寸法を 入力し、OKをクリックすると、指定した 距離でグリッドマスが設定されます。

また、原点指定ボタンは、ボタンをクリック の後グリッドの原点となるポイントをクリ ックするとグリッド位置を図形の基点に合わ せる事が出来ます。

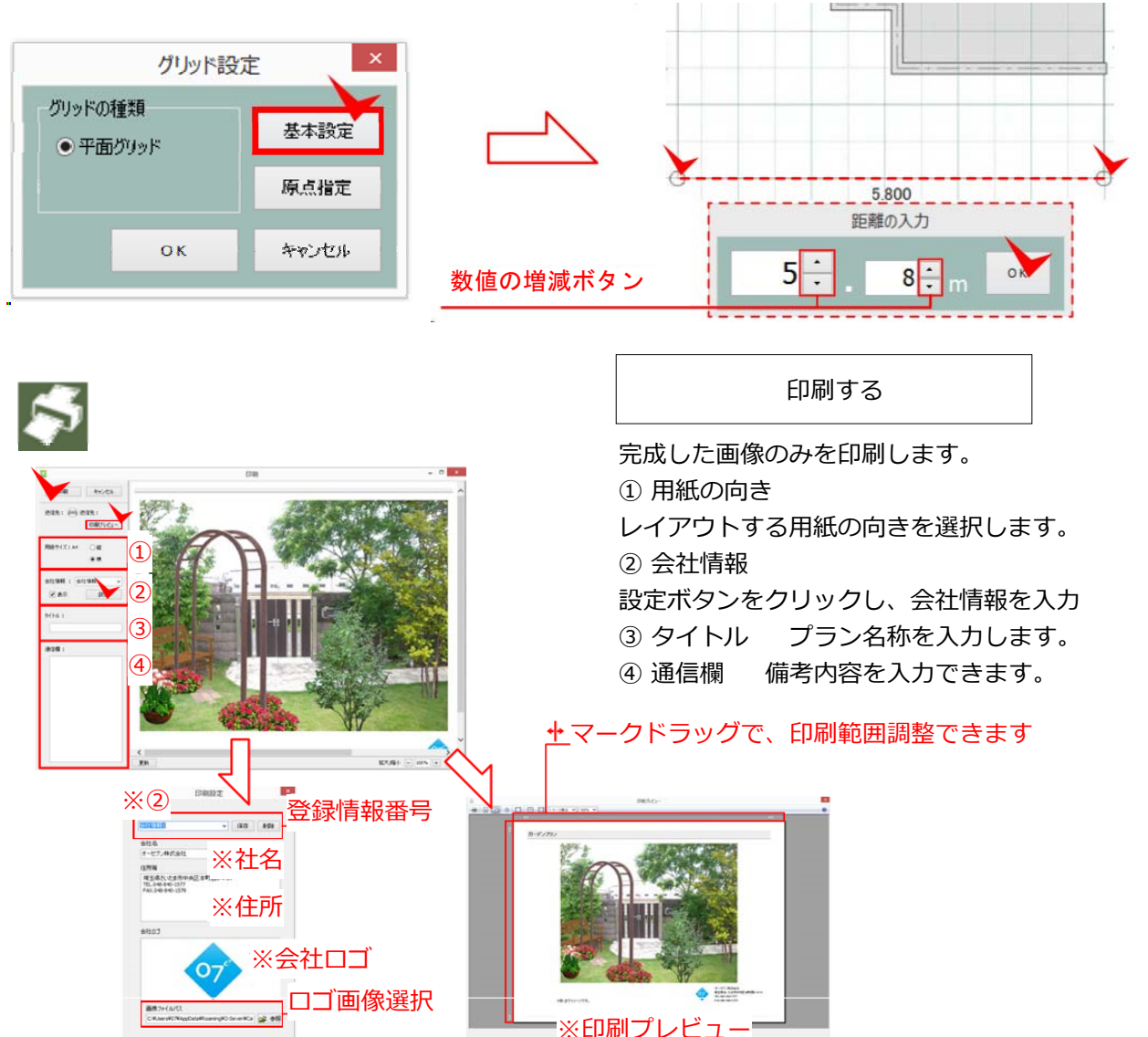

■※印刷プレビュ-

# オプション・工事費

写真シミュレーションで配置した商品以外で見積もりに必要な項目を追加します。

オプション・エ事費

商品のカタログから、プランで使用する製品のオプション、

工事費を設定します。

+をクリックし、数量を追加すると見積書に反映されます。

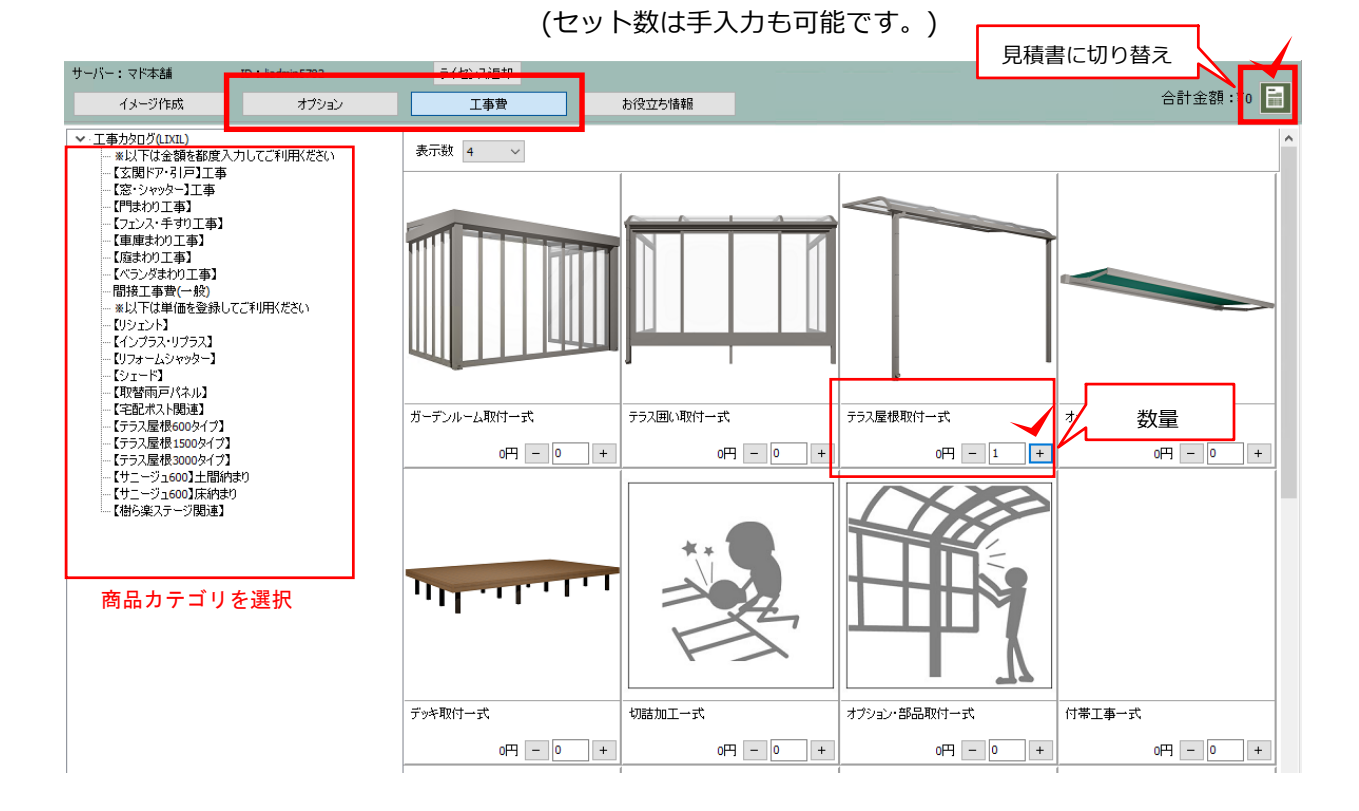

見積書に切り替えると、使用した商品をリストで確認できます。

|                                                             |               | _         |                |
|-------------------------------------------------------------|---------------|-----------|----------------|
| サーバー:マド本語 <u>ID:ladmin5782 ライヤ</u> /7週月                     | オプション・工事費に戻る  |           |                |
| イメージ作成 オブション 工事費                                            | お役立ち情報        |           | 計金額:¥473,000 📄 |
| +項目追加 ユーザー価格設定 更新                                           | 消費税込表示        | 印刷サーバーに送る | プレゼン CSV       |
| 品名                                                          | 単価(税抜) ユーザー価格 | 数量        | 値引 小計          |
| イメージ作成                                                      |               |           | 417,600 円      |
| リシェント勝手ロドア+スピーネ リシェント勝手ロドア 断熱仕様 3型、スピーネ<br>6003イプ F型 ルーフタイプ | 417,600 円     | 式         | 417,600 円      |
| オブション                                                       |               |           | 12,400 円       |
| ■                                                           | 12,400 円      | 1 式       | 12,400 円       |
| 工事費                                                         |               |           | o F.           |
| テラス屋根取付一式                                                   | o 円           | 1 式       | 0 ₽.           |
|                                                             |               |           |                |

# 見積書・提案書作成

見積編集画面

|                           | 2      | 5        |       | 6                      | 7                 |
|---------------------------|--------|----------|-------|------------------------|-------------------|
| +項目追加 ①                   | 消費税込表示 | 印刷       | サーバーに | ¥る ブレゼン                | CSV               |
|                           |        | 単価(税抜)   | 1     | 数量                     | 小社                |
| イメージ作成                    |        |          |       |                        | 41,950 円          |
| シマトネリコ                    |        | 15,000 円 | 1     | 本                      | 15,000 円          |
| レンガ3 レンガ3                 |        | 8,750 円  | 3.08  | m2                     | 26,950 円          |
| 工事の力々ログ                   |        |          |       |                        | 14,250 円          |
| <b>《</b> 上工事】整地整理 機械      |        | 450 円    | 1     | m2 (3                  | )<br>             |
| ▲ 【土工事】鋤取り 機械 深さ500mm     |        | 1,300 円  | 1     | m2                     | 1,300 円           |
| 「「」」、「コンクリート工事」土間コンクリート打設 |        | 5,000 円  | 1     | m2                     | 5,000 円           |
| 【植栽工事】高木移植                |        | 7,500 円  | 1     | 本                      | 7,500 円           |
|                           |        |          |       |                        | L                 |
| <                         |        |          |       |                        | >                 |
|                           |        |          | (     | <ol> <li>合計</li> </ol> | 56,200 円          |
|                           |        |          |       | 消費税 総計                 | 4,496円<br>60,696円 |

③数量追加/削减 ④合計金額/消費税額/総計表示 ①見積項目追加 ②金額の税抜/税込表示切替 ⑤見積り印刷ボタン ⑥プレゼンボタン ⑦CSV取り出しボタン

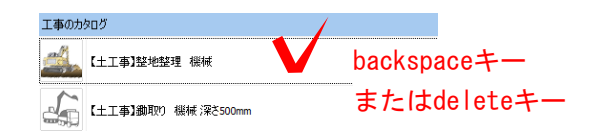

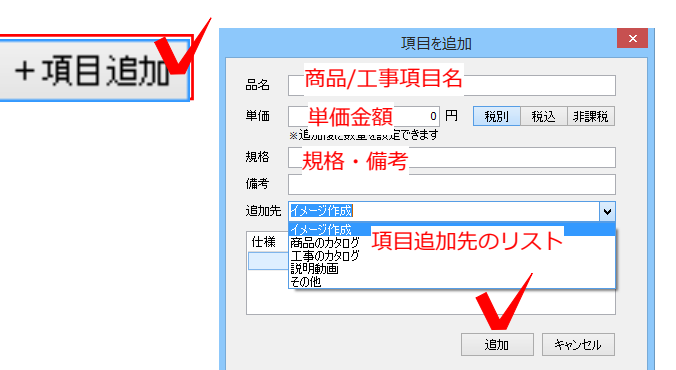

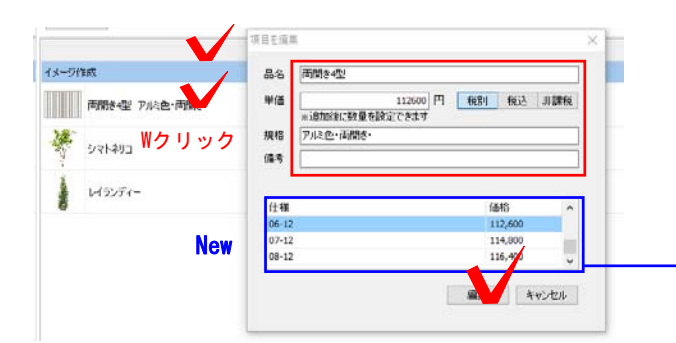

見積項目削除

項目を選択して、backspaceまたはdeleteで削除 できます

## 見積項目追加

イメージや商品、または工事のカタログに新規で 項目を追加できます。単価を設定して、税込・税 別、備考等を設定すると、カタログ項目として追 加が 完了します

#### 見積項目編集

見積りリストで、項目上をダブルクリックすると 、編集ウィンドウが表示されます。 直接入力して品名を変更したり、単価金額も変更 できます。

サイズバリエーションが登録されている商品は サイズを設定すると価格が連動します。 「編集」で終了します。

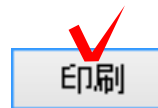

| 見積情報    |                                 |       |              |       | × |
|---------|---------------------------------|-------|--------------|-------|---|
| t<br>日付 | 2020/09/27                      |       |              |       |   |
| タイトル    | <ul> <li>御見積書 〇 御請求書</li> </ul> | 〇自由入力 | 御見積書         |       |   |
| お名前     | 様                               |       |              |       | 1 |
| 項目1     |                                 |       |              |       | ] |
| 項目2     |                                 |       |              |       | ] |
| 項目3     |                                 |       |              |       | ] |
| 項目4     |                                 |       |              |       | ] |
| 案内      |                                 |       |              |       |   |
|         |                                 |       |              |       |   |
| 特記事項    |                                 |       |              |       |   |
|         |                                 |       |              |       |   |
| 自社情報    |                                 | ~     | 自社制          | 諸報設定  | 1 |
| 出力      | ☑イメージ作成                         |       | $\mathbf{V}$ |       |   |
|         | ☑カタログPDF                        |       | -            |       |   |
|         | ✓見積内訳書                          |       |              |       |   |
|         | ──見積表紙                          |       |              |       |   |
|         |                                 | PD    | F作成          | キャンセル |   |
|         |                                 |       |              |       |   |

#### 見積書の印刷

画面右上の印刷ボタンをクリックすると

まず、見積情報の画面が表示され、

タイトル/お客様名/自社情報などの設定を行います。

自社情報は複数登録が可能です。

出力したい書類を選択してPDFに出力が出来ます。 ※インターネット環境が必要な場合があります

「印刷」をクリックします。

PDFの保存先を指定して出力された書類を確認

できます。

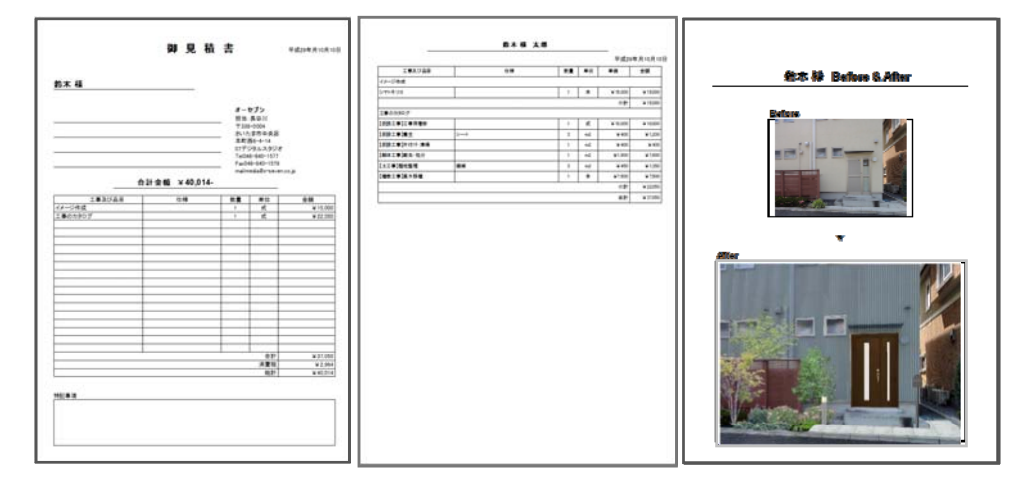

見積書

内訳明細書

完成イメージ

レセン このご提案カタログのQRコード QRコード メールで送る <u>このプレゼンシートのURLをメールで送る</u> ※このWebプレゼンシートの表示期間は15日間 (2017年10月25日まで)です スマートフォン用の

プレゼン・QRコード

#### ※インターネット環境が必要です。

スマートフォンにご提案内容を送ることが出来ます。 プレゼンボタンを選択すると QRコードが表示されます。

QRコードを読み取るか、メールで送信すると ご提案イメージ画像、見積金額をスマートフォンで 見せることが出来ます。

レイアウトでプレゼン

| ■ ハクリノ・治外木設た<br>IaイIL(E) オブション(O) |                 |         |        |        |
|-----------------------------------|-----------------|---------|--------|--------|
| ナーバー:LIXILマド本舗                    | ID: liadmin5782 | ライセンス返却 |        |        |
| イメージ作成                            |                 | 工事費     | お役立ち情報 |        |
| +項目追加 ユーザー                        | 価格設定更新          |         |        | F      |
|                                   |                 |         |        | 単価(税抜) |
|                                   | ·               | ザー価格設定  |        |        |

ユーザー価格を設定する方法

見積り画面の「ユーザー設定」をクリックします。

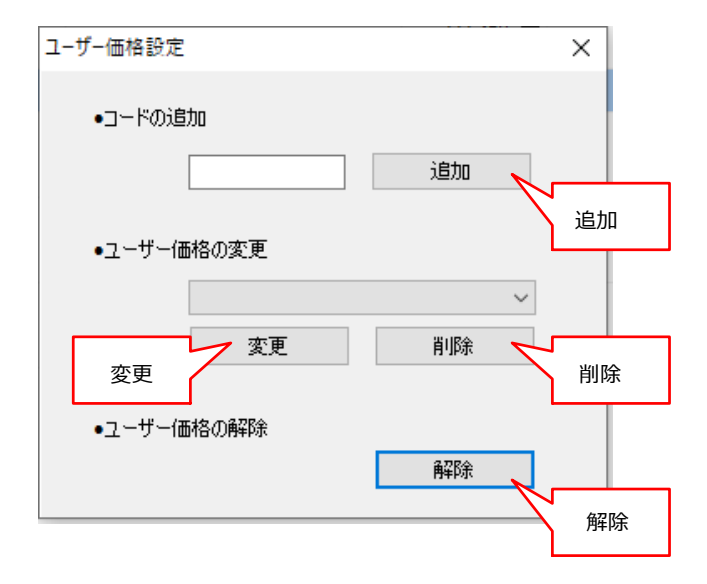

価格を追加する場合は コード(英数字6文字)を入力して、 追加ボタンをクリックします。

複数取り込んだ価格を変更する場合は コードを選択をして「変更」をクリックします。

削除する場合はコードを線悪して「削除」を クリックします。

ユーザー価格を解除する場合は「解除」をクリック します。

ユーザー価格設定のコードは、管理者にご確認ください。

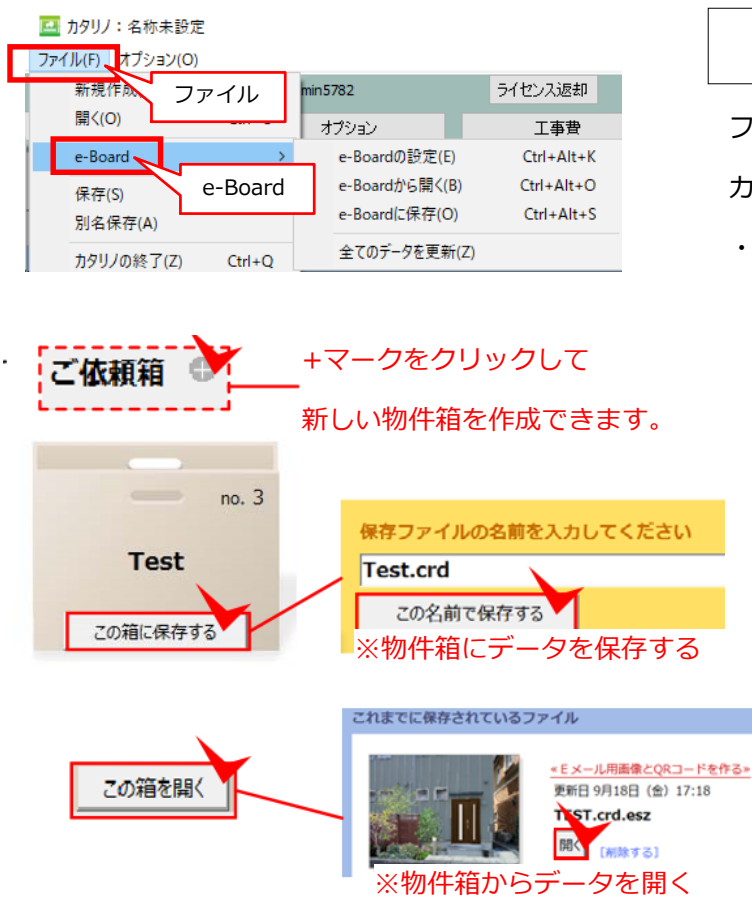

e-Boardに保存 / e-Boardから開く

ファイルメニューのe-Boardから カタリノデータをクラウド上のe-Boardに保存 ・取り出しすることが出来ます。

※インターネット環境が必要です。

e-Board内に物件箱を作成し、ファイル名 を入力してカタリノの作成データを保存し ます。

保存したファイルを開く場合は、 e-Boardから開くを選び、物件箱に保存さ れたカタリノデータを開きます。

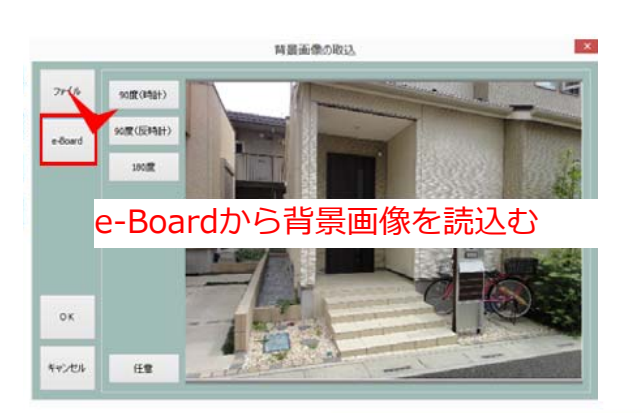

画像をe-Boardに保存 / 取込

e-Boardに作成したイメージを画像データで 保存したり、あらかじめ撮影した画像を、 e-Boardの物件箱に保存し、背景画像読み込 みの際に、e-Boardから背景画像を読み込む ことができます

※インターネット環境が必要です。

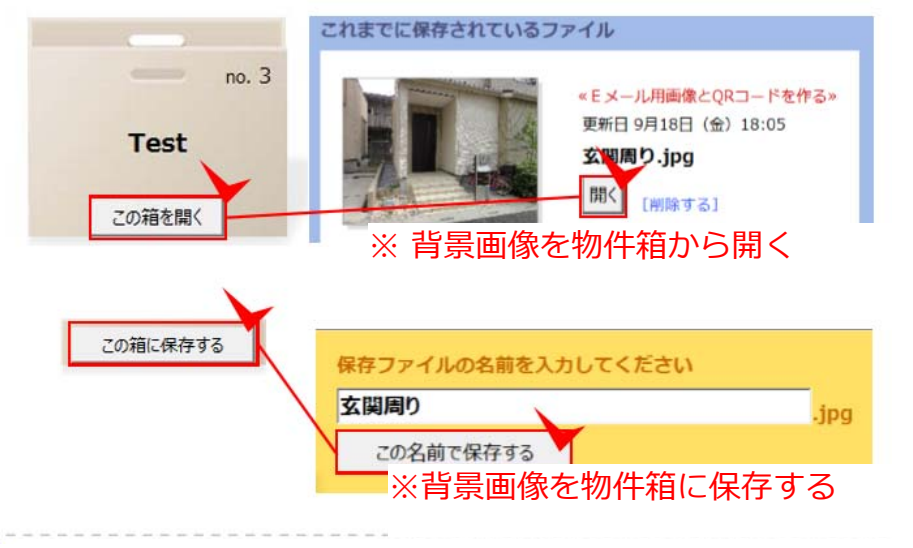